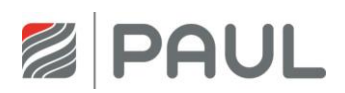

Service instructions for qualified personnel

# Mechanical Ventilation Heat Recovery Unit FOCUS (F) 200

(for units from serial no. 3203-2)

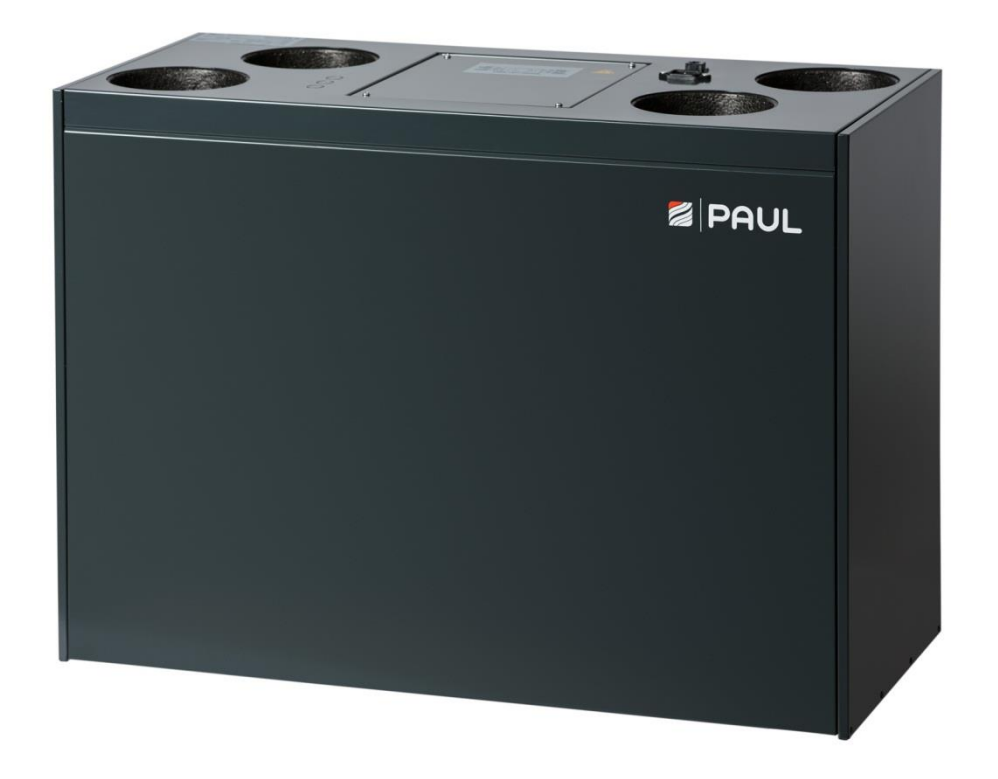

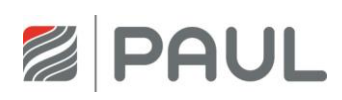

# **Table of Contents**

| Table      | of Contents                                                                                            | 2        |
|------------|----------------------------------------------------------------------------------------------------|----------|
| 1          | Type plate                                                                                             | 3        |
| 2          | Principal configuration of the system                                                                  | 4        |
| 3          | Replacement of the filters                                                                             | 5        |
| 3.1<br>3.2 | Replacement of the filters of the device<br>Resetting the filter run-time                              | 5<br>8   |
| 4          | Replacement of the heat exchanger                                                                      | 9        |
| 5          | Replacement of the master and slave board                                                              | 13       |
| 6          | Replacement of the fan                                                                                 | 17       |
| 7          | Installation of a condensate drain                                                                     | 22       |
| 8          | Messages, errors and error handling                                                                    | 25       |
| 8.1<br>8.2 | Error signalling by means of the LED control panel<br>Visualisation of errors with the TFT touch panel | 25<br>26 |
| 9          | Error handling                                                                                         | 28       |
| 9.1        | Error fan                                                                                              | 28       |
| 9.2        | Error temperature sensor                                                                               | 29       |
| 9.3        | Communication error defroster, back heater, geothermal heat exchanger                                  | 30       |
| 9.4<br>0.5 | Communication error fan slave                                                                          | 31<br>31 |
| 9.6        | Error intake air too low                                                                               | 32       |
| 9.7        | Error supply air too low                                                                               | 34       |
| 9.8        | Fan too noisy                                                                                          | 35       |
| 9.9        | Heat recovery too low                                                                                  | 36       |
| 9.10       | Failure or problems without a message                                                                  | 37       |
| Appe       | ndix                                                                                                   | 38       |
| Appe       | ndix 1 Circuit diagram FOCUS (F) 200                                                                   | 38       |
| Appe       | ndix 2 Terminal scheme master controller                                                               | 39       |
| Notes      | 5                                                                                                    | 40       |

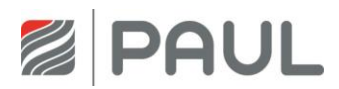

# 1 Type plate

The type plate clearly identifies the product. The information on the type plate is necessary for the safe use of the product and in case of service-related questions. The type plate is located on the side of the air connections of the HRU. The type plate must be permanently attached to the product.

| PAUL Warnerückgewinung GmbH<br>AgustHarch Staße 7<br>08141 Reinsdorf |      | Uz-51.3-272 [A[ ( | ( <u>x</u> |
|----------------------------------------------------------------------|------|-------------------|------------|
| Wärmerückgewinnungsg                                                 | erä  | t Made in C       | Germany    |
| FOCUS 200                                                            |      | Version RECHTS    | 230 V      |
|                                                                      |      | Version LINKS     | 50 Hz      |
| Serien-Nummer:                                                       | - 02 |                   | IP 30      |
| Baujahr:                                                             |      | 25 kg             | 0,6 A      |

| PAUL Warmerückgewinnung GmbH<br>August-Horch-Straße 7<br>08141 Reinsdorf |       | ERE            | ( <u>a</u> |
|--------------------------------------------------------------------------|-------|----------------|------------|
| Wärmerückgewinnungs                                                      | gerät | Made in C      | Germany    |
| FOCUS F 200                                                              |       | Version RECHTS | 230 V      |
|                                                                          |       | Version LINKS  | 50 Hz      |
| Serien-Nummer:                                                           | - 02  |                | IP 30      |
|                                                                          |       | 051            | 00.4       |

Type plate FOCUS 200

Type plate FOCUS F 200

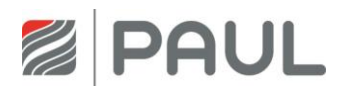

# 2 Principal configuration of the system

The basic configuration of the system is universally valid and does not represent the system outline of the project-related ventilation plant! It is designed for representation of the plantspecific system structure for sensors and ventilation equipment.

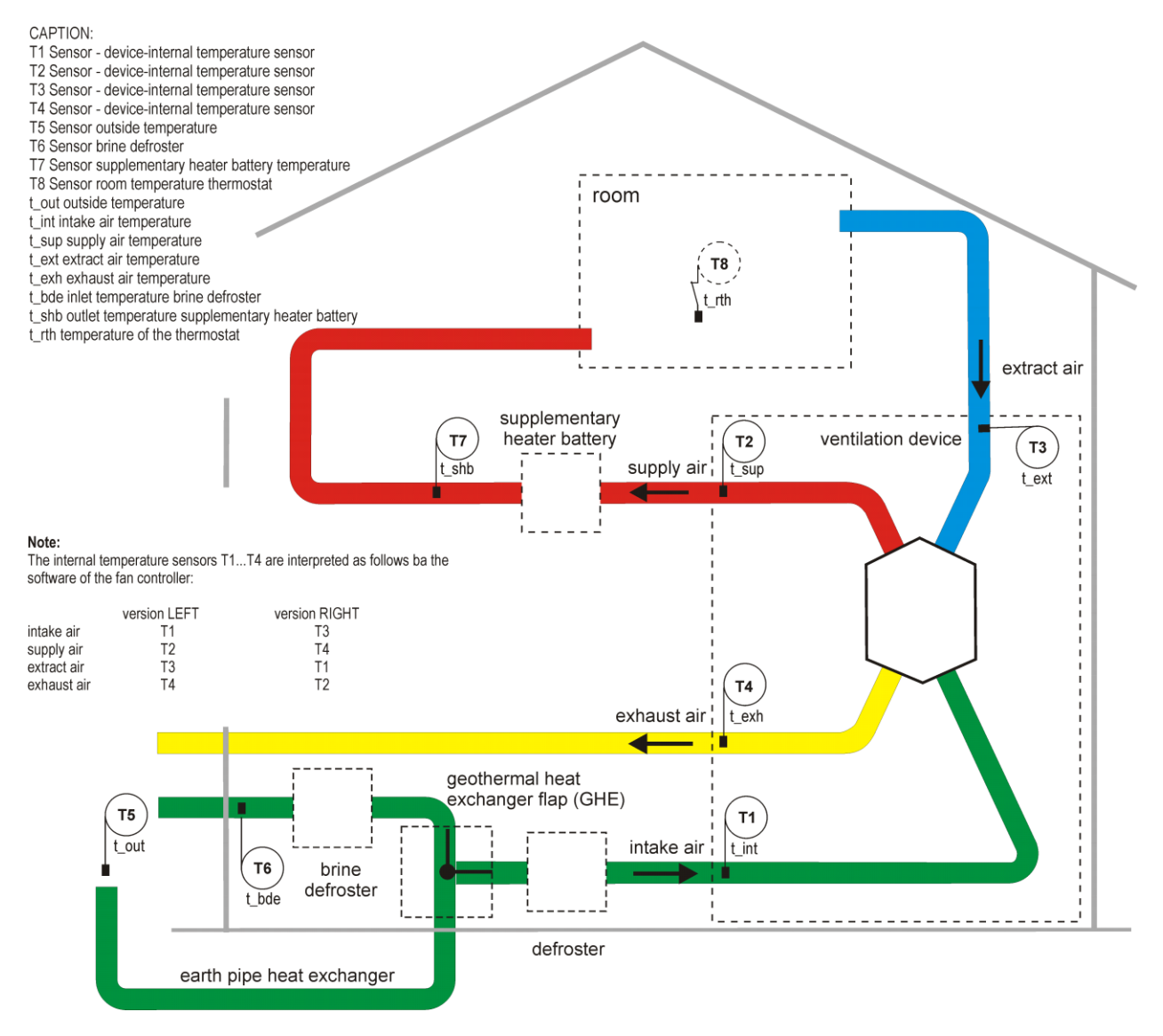

General system outline with FOCUS, version LEFT

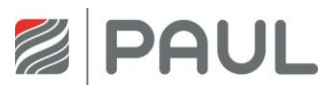

# **3** Replacement of the filters

### 3.1 Replacement of the filters of the device

1. Disconnect the device from the power supply.

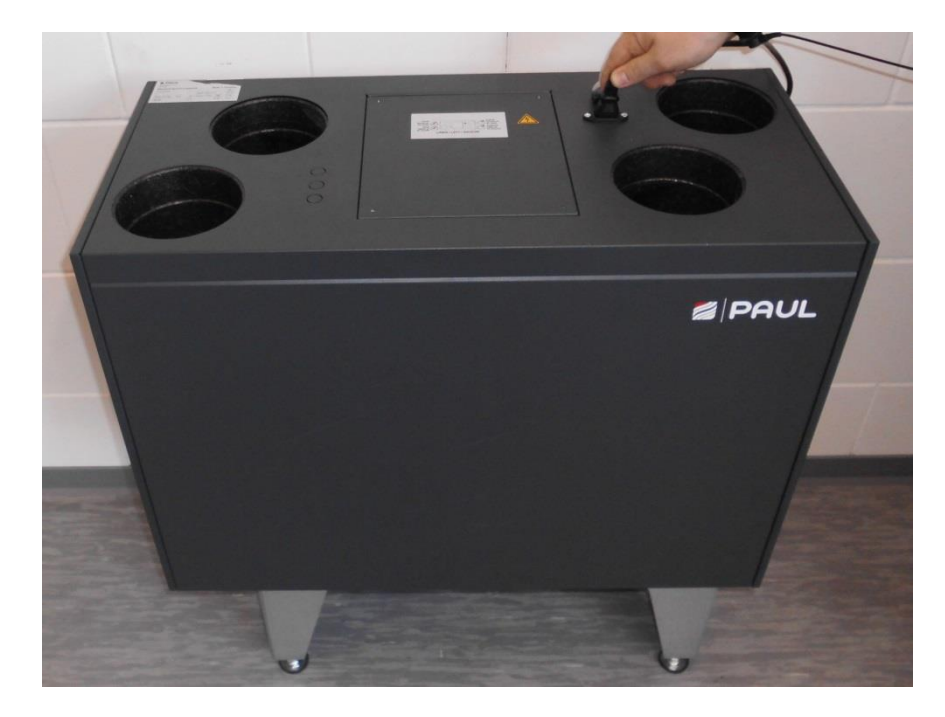

2. Remove the front plate from the device. Press both spring locks and unlock with it the front plate. Open the front plate in a corner from maximally 15 ° and hang them from the tin fold of the housing.

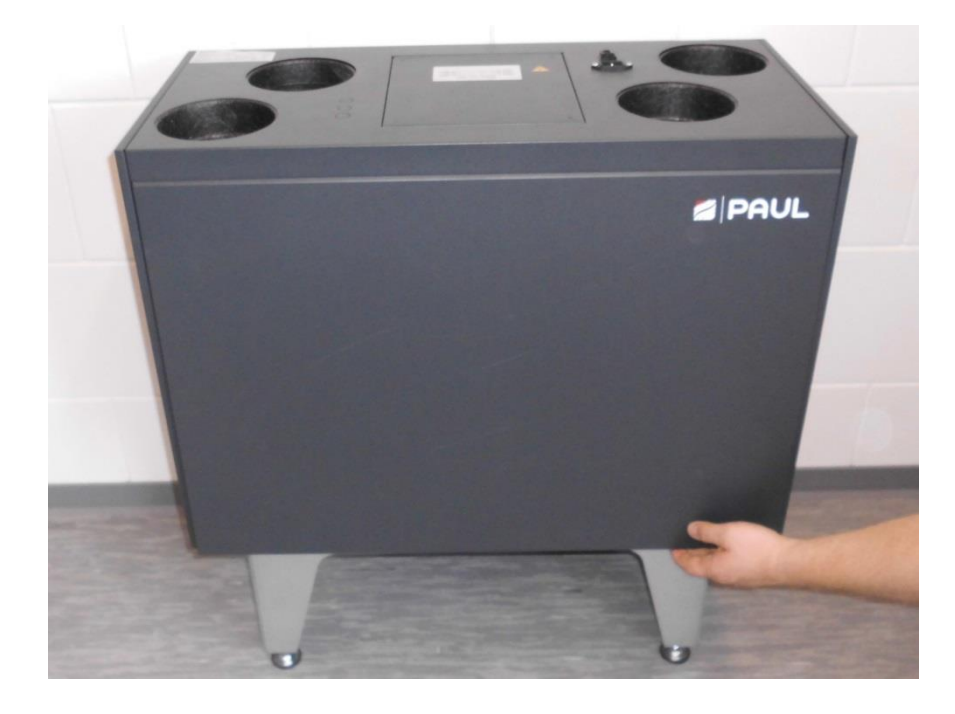

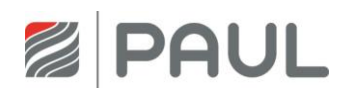

3. Pull by means of pull band the foam material cover of the filters and the heat exchanger from the foam material housing. Beside, take the pull band at one of the ends and go, besides, counter hold the device with the other hand.

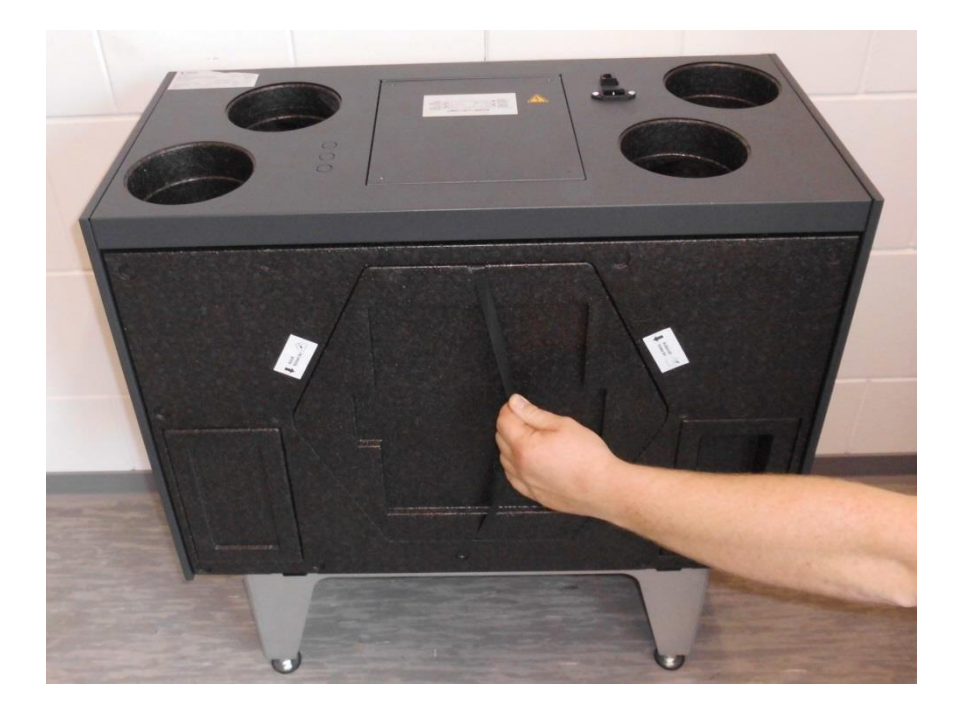

4. Pull the filters out of the filter slide-in compartments by means of the filter strap.

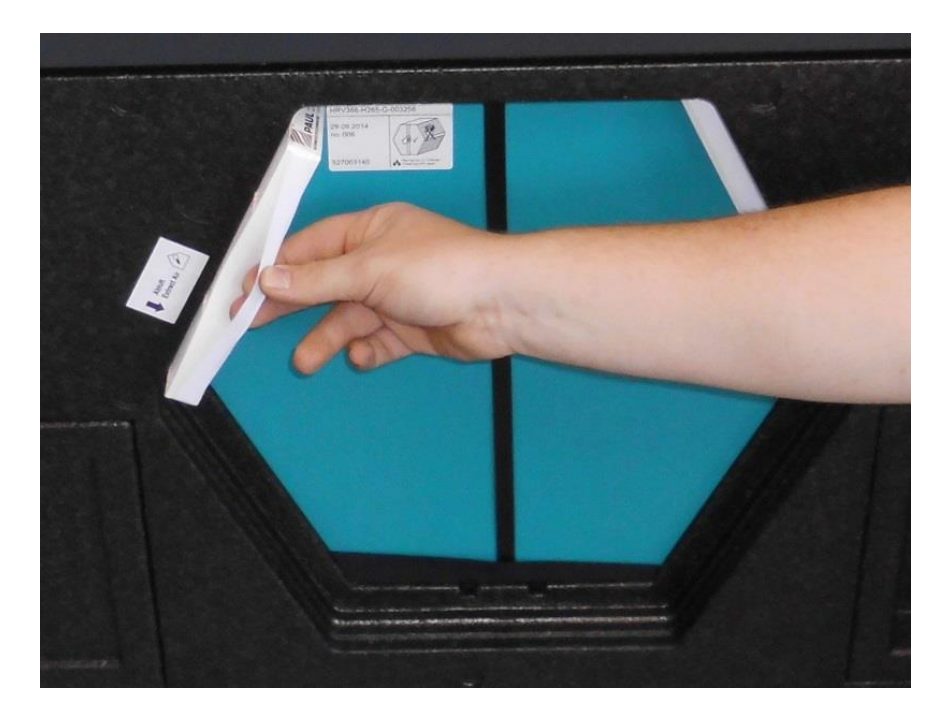

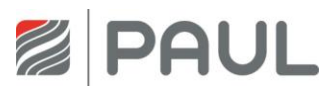

5. Package the filters in a sealed bag and put this in the residual waste.

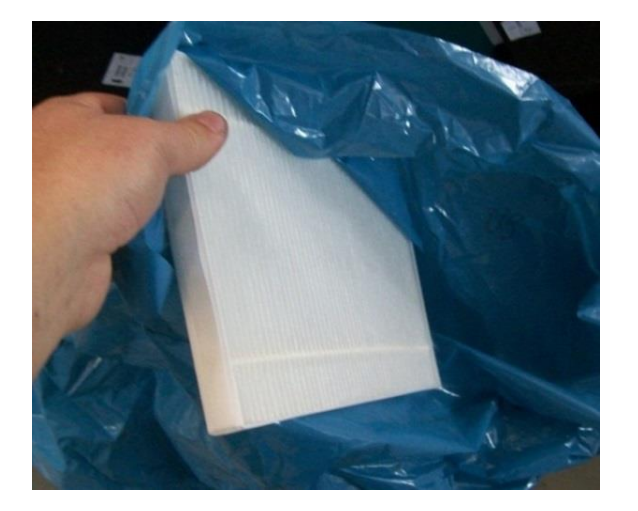

6. Push the new filters in the filter slide-in compartments with regard to the flow direction. The filters are marked with an arrow according to the required flow direction.

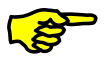

Pollen filters are to be inserted in the filter slide-in compartment of the intake air connection! The intake air connection is marked with the symbol:

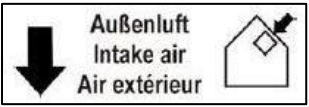

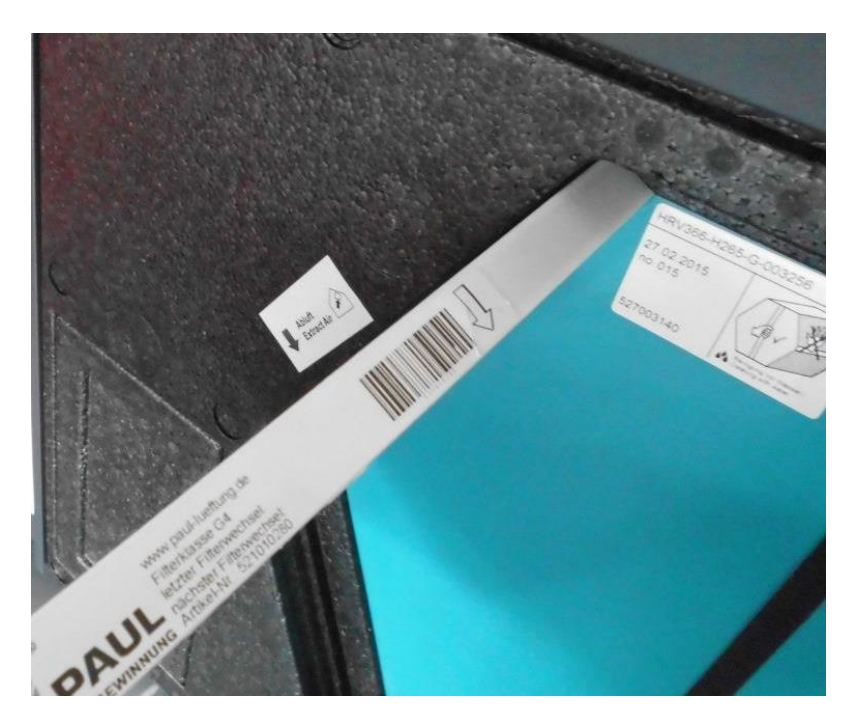

7. Close the filter insertion fields and the heat exchanger with the foam cover.

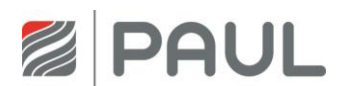

- 8. Hang the front plate in the tin fold of the housing, and press the front plate in the area of the spring locks to the housing to this in the spring locks engages.
- 9. Re-establish the mains connection.

### 3.2 Resetting the filter run-time

Once the filter has been changed, the counter for the filter run-time must be reset. Resetting the filter runtime can be performed using the respectively connected control unit or the digital input signal (programmable with PC software as special solution).

1. Resetting the filter run-time by means of the LED control panel

| Symbol             | Designation                             | Explanation / actions                                                                                                    |
|--------------------|-----------------------------------------|----------------------------------------------------------------------------------------------------|
| FILTER-<br>WECHSEL | LED 10<br>Signalling<br>Filter run-time | When the LED 10 lights up, the filter run-time has expired and a filter check shall be performed.                                      |
| FILTER-<br>WECHSEL | Key Reset<br>Filter run-time            | By pressing this key for at least 3 s, the filter run-time is reset.<br>The LED 10 goes off. The timer starts the set filter run-time. |

#### Tab. 1: Resetting the filter run-time by means of the LED control panel

2. Resetting the filter run-time by means of the TFT touch panel

| Symbol            | Designation                              | Explanation / actions                                                                                                    |
|-------------------|------------------------------------------|----------------------------------------------------------------------------------------------------|
|                   | Signalling<br>Filter run-time<br>expired | In case the filter run-time has expired, the message "Replace filter" is generated, signalling that the filter must be checked. |
|                   | Button<br>Menu mode                      | By touching the button Menu mode, you reach the main menus                                                                      |
| $^{\sim}$         | Buttons<br>Navigation                    | Select the main menu Settings by touching the Navigation buttons and confirm by pressing the Enter button.                      |
| $^{\sim}$         | Buttons<br>Navigation                    | Select the submenu Filter by touching the Navigation buttons and confirm by pressing the Enter button.                          |
| $\checkmark$      | Button<br>Checkmark                      | By touching the Checkmark button, resetting of the filter run-<br>time is selected.                                             |
| $\leftarrow \neg$ | Button<br>Enter                          | Confirm by pressing the Enter button.                                                                                           |
| $\times$          | Button<br>Cancel / back                  | By touching the Cancel / back button, exit the menu levels until the start menu appears.                                        |

Tab. 2: Step sequence resetting the filter run-time by means of the TFT touch panel

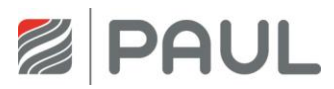

# 4 Replacement of the heat exchanger

1. Disconnect the device from the power supply.

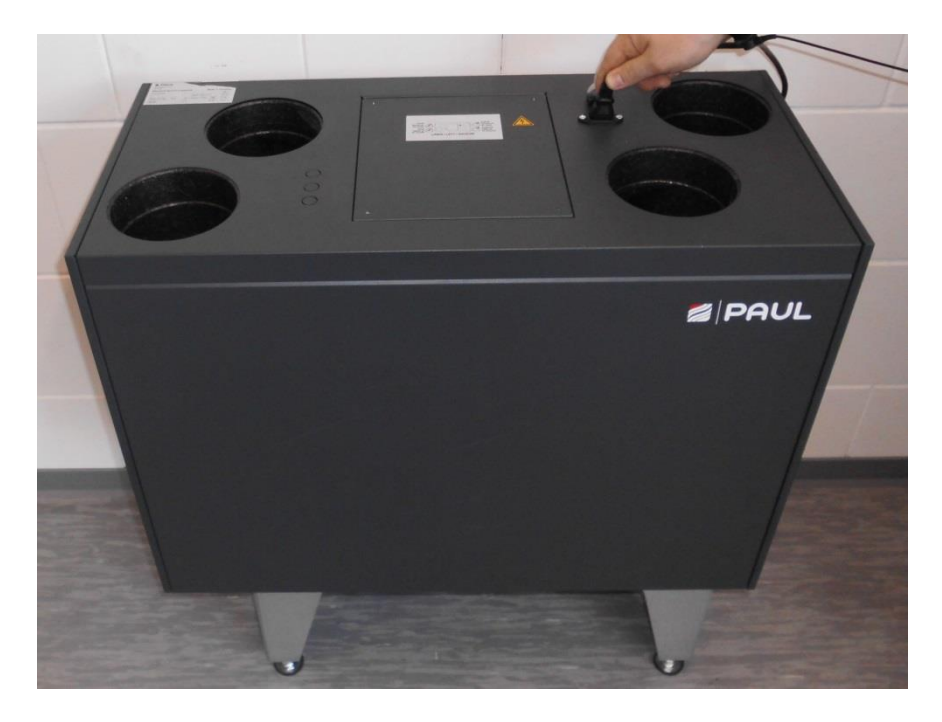

2. Remove the front plate from the device. Press both spring locks and unlock with it the front plate. Open the front plate in a corner from maximally 15 ° and hang them from the tin fold of the housing.

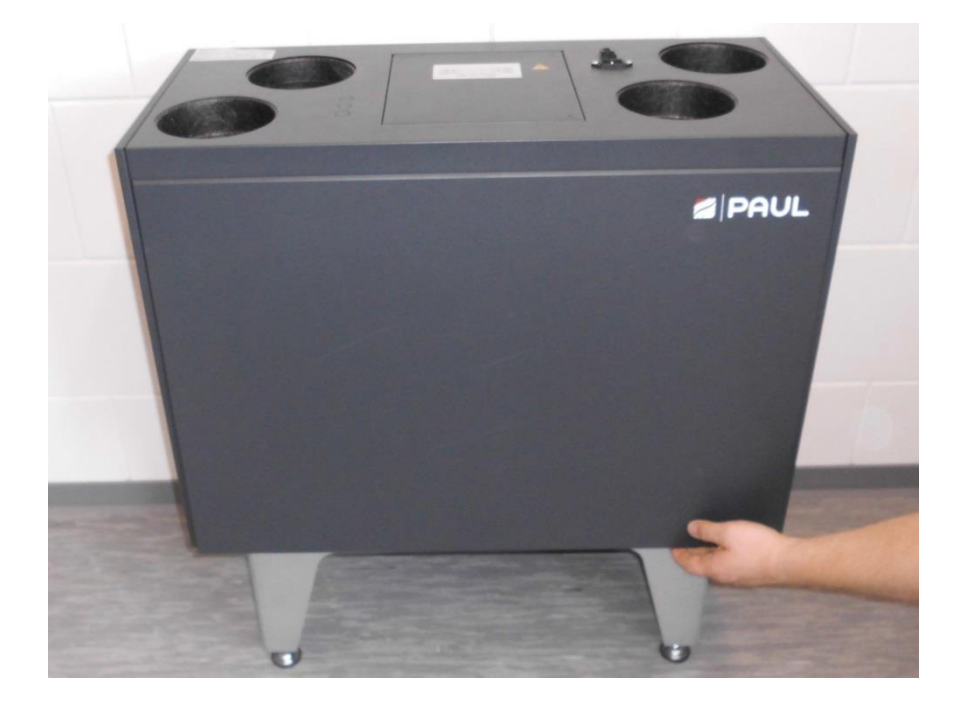

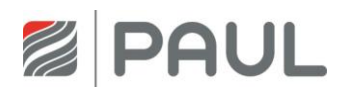

3. Pull by means of pull band the foam material cover of the filters and the heat exchanger from the foam material housing. Beside, take the pull band at one of the ends and go, besides, counter hold the device with the other hand.

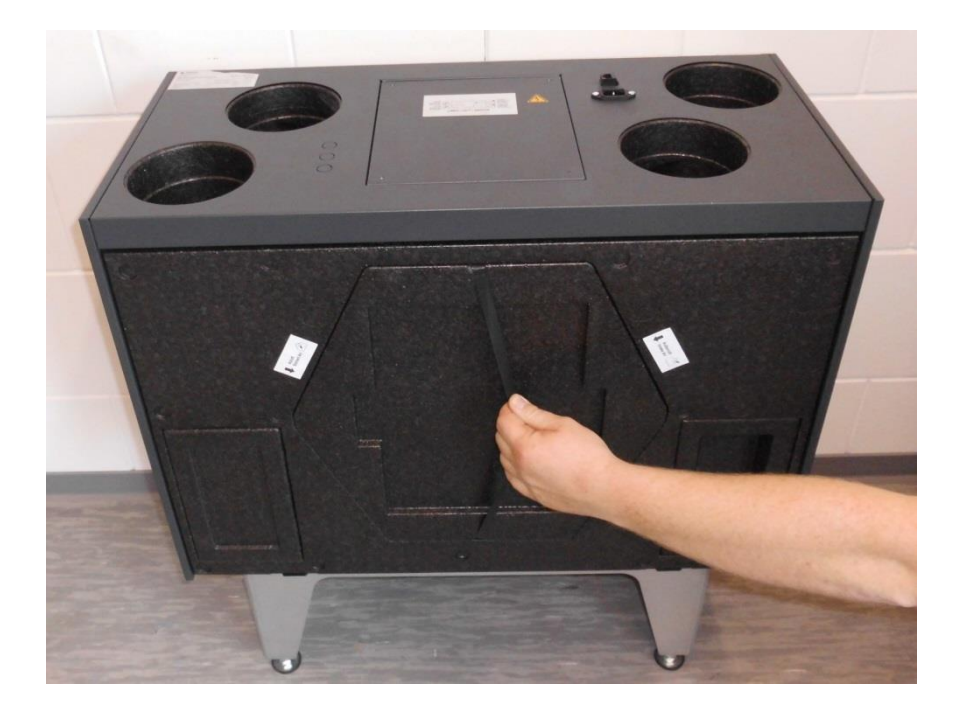

4. Pull the filters out of the filter slide-in compartments by means of the filter strap.

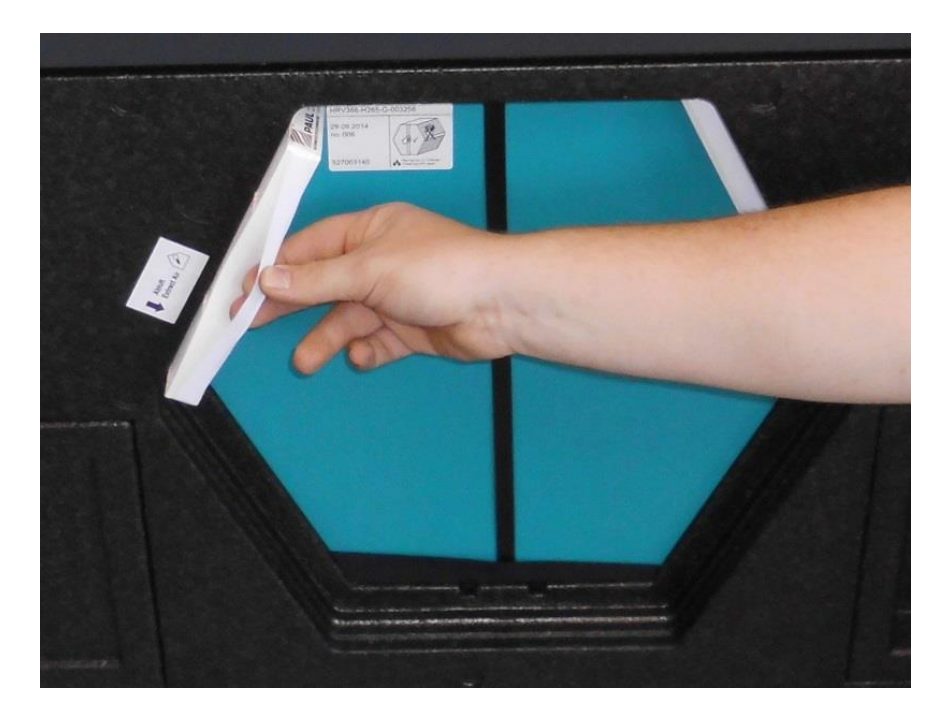

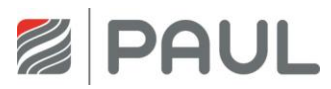

5. Now pull the heat exchanger by means of the strap from the EPP housing.

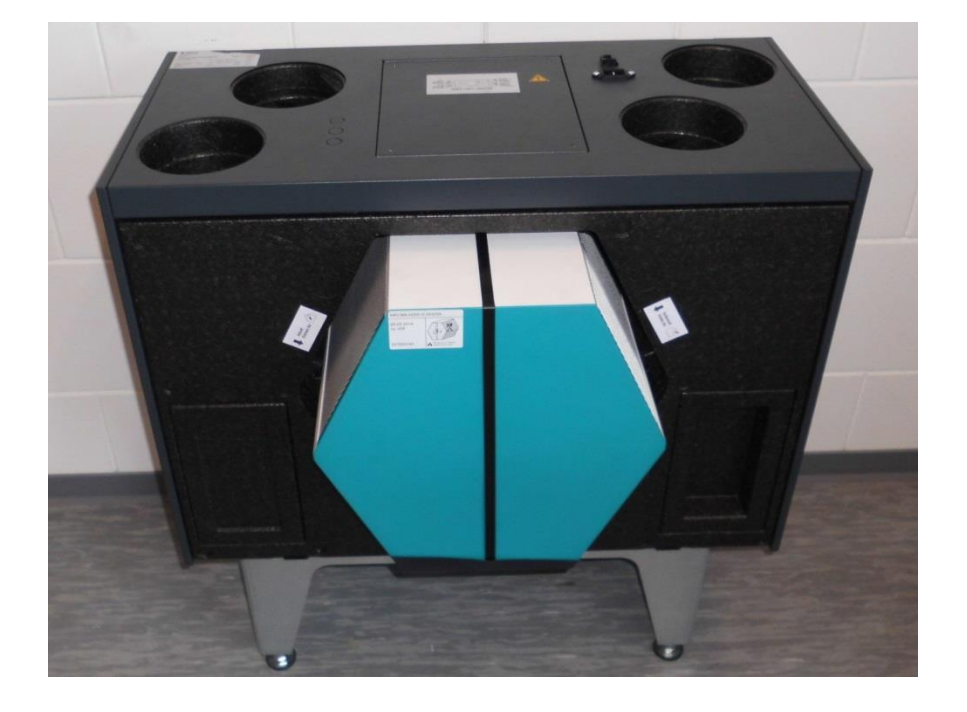

6. Spray silicone spray on the saeals of the heat exchanger.

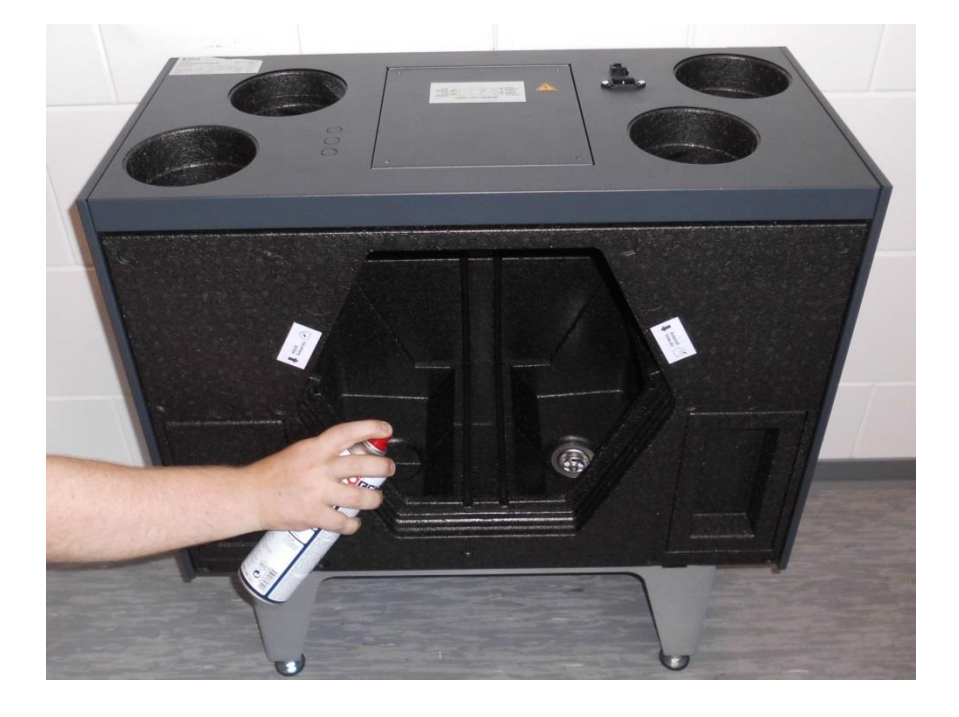

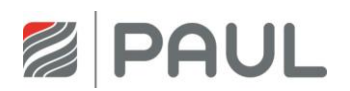

7. Please note when installing the heat exchanger.

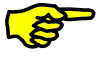

On the bottom of the heat exchanger is a condensate pan with two cut-outs. When inserting the heat exchanger into the unit, please assure that the two cut-outs of the condensate pan point to the condensate outlet!

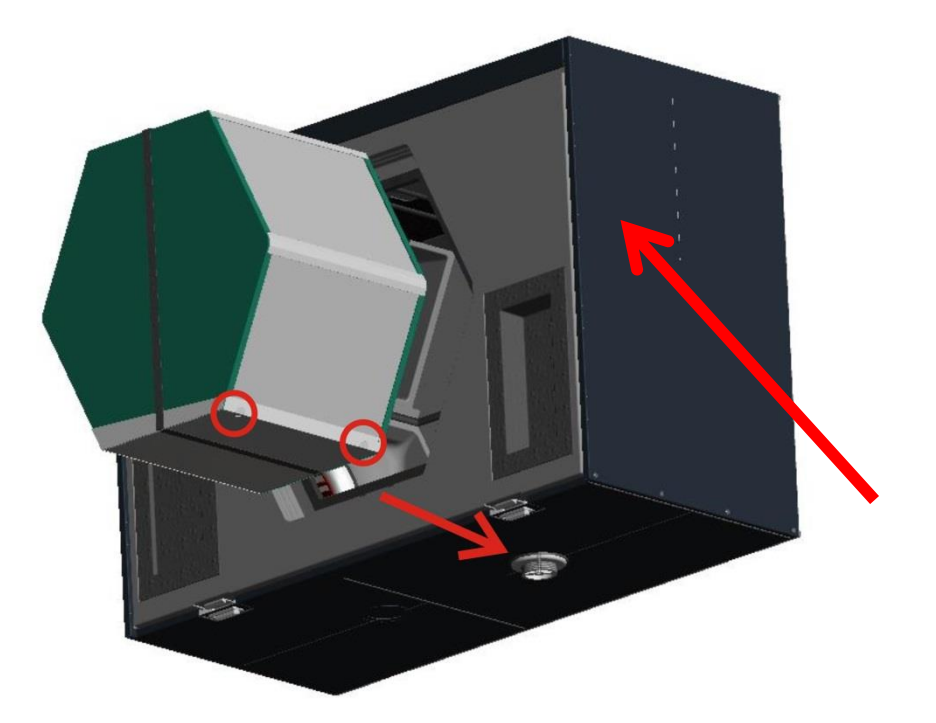

- 8. Mount all parts in reverse order.
- 9. Re-establish the mains connection.
- 10. Adjust the settings to the respective heat exchanger (using the TFT display).

| Menu = Setup = frost protection                                          | n mode        |             |  |  |  |
|--------------------------------------------------------------------------|---------------|-------------|--|--|--|
| eco (energy saving)                                                      |               |             |  |  |  |
| secure                                                                   |               |             |  |  |  |
| Moisture heat exchanger                                                  |               |             |  |  |  |
| Menu = Setup = password: "55555" = frost protection mode = temperatures: |               |             |  |  |  |
| Standard heat exchanger HRV:                                             | eco:<br>save: | -2°C<br>0°C |  |  |  |
| Enthalpy heat exchanger ERV:                                             |               | -8°C        |  |  |  |

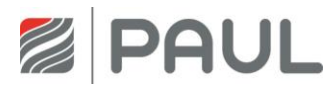

# 5 Replacement of the master and slave board

- 1. Read the program with a PC or write down the settings of the TFT.
- 2. Disconnect the device from the power supply.

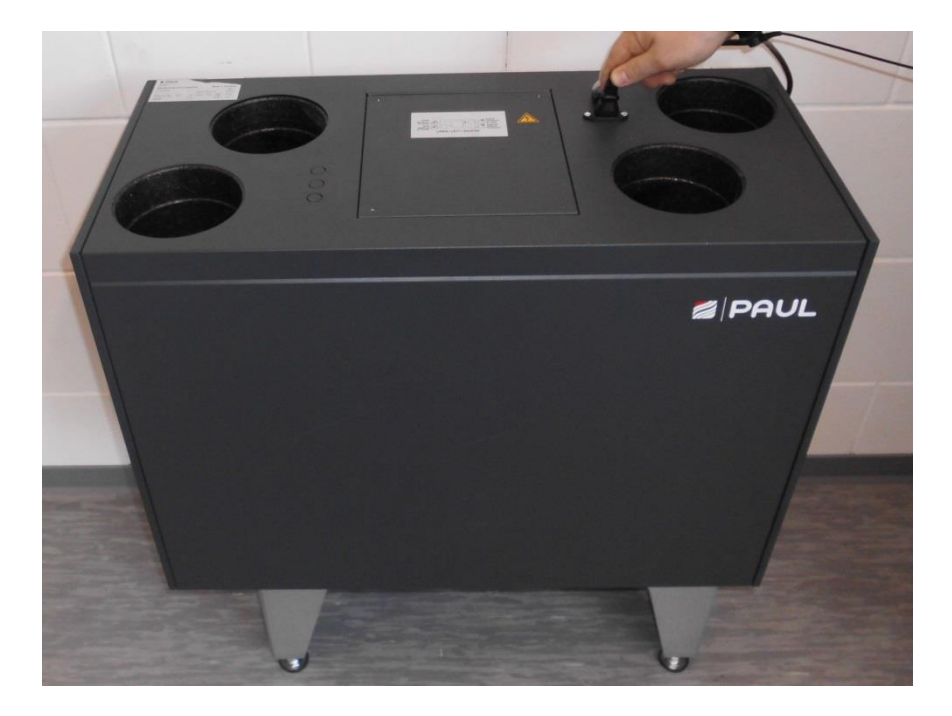

3. Apply for work on the electronics an ESD wrist strap.

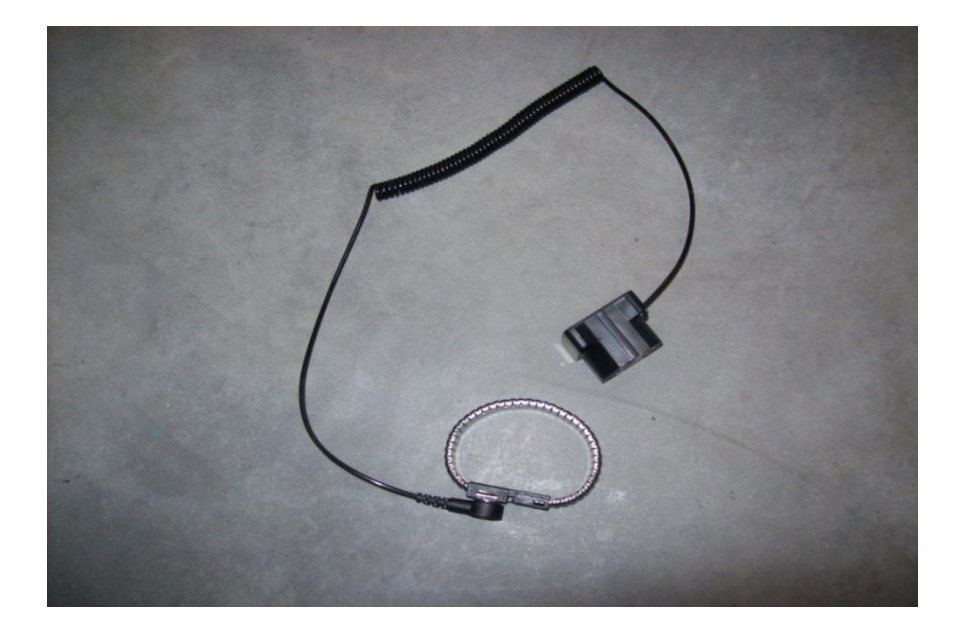

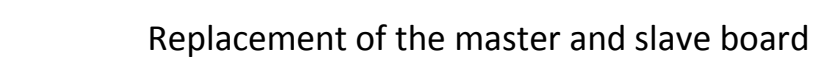

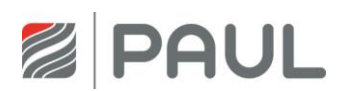

4. Remove the electronics cover, open the 4 screws.

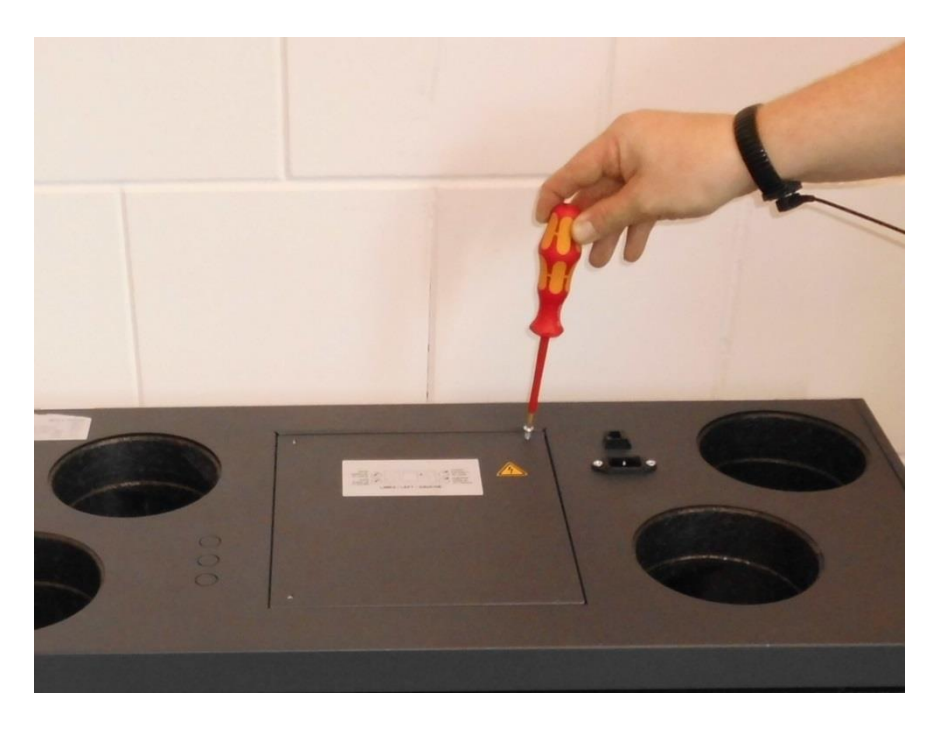

5. Remove the cables from the master board and remove it from the device.

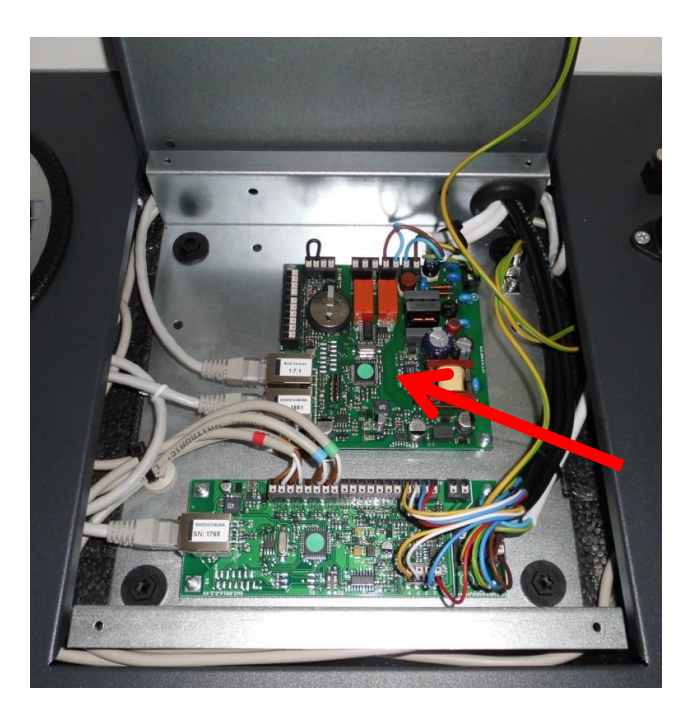

6. Install the new master board in the device. Be sure to install the cables according the circuit diagram (see appendix).

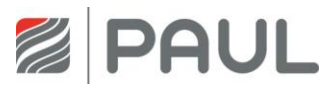

7. Remove the cables from the fan slave board and remove it from the device.

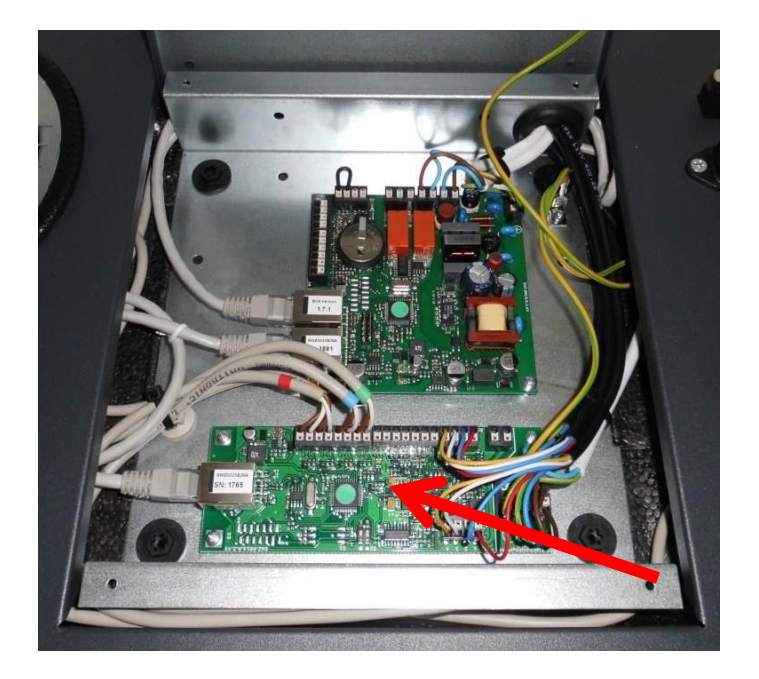

- 8. Install the new fan slave board in the device. Be sure to install the cables according the circuit diagram (see appendix).
- 9. Set the correct device version using the DIP switches on the fan slave board.

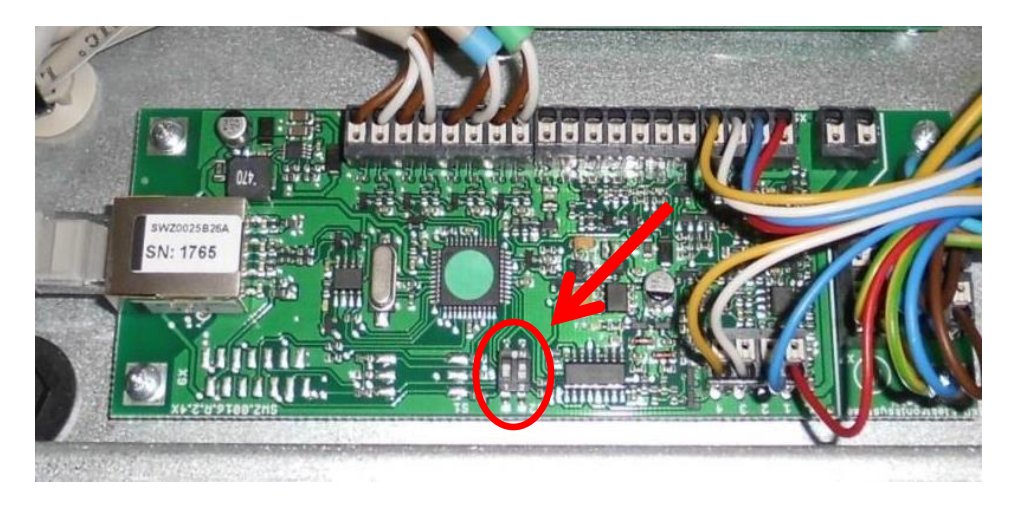

DIP 1 = left device version "off"/ right device version "on" DIP 2 = "on"

The device version can be found on the type plate of the unit.

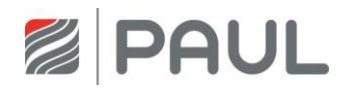

| PAUL Warmerückgewinnung GmbH<br>August-Horch-Staße 7<br>08141 Reinsdorf | U z-51.3-272 ERE ( | (E 🗵    |
|-------------------------------------------------------------------------|--------------------|---------|
| Wärmerückgewinnur                                                       | ngsgerät Made in ( | Germany |
| FOCUS 200                                                               | Version RECHTS     | 230 V   |
|                                                                         | Version LINKS      | 50 Hz   |
| Serien-Nummer:                                                          | - 02               | IP 30   |
| Baujahr:                                                                | 25 kg              | 0,6 A   |

- 10. Mount all parts in reverse order.
- 11. Re-establish the mains connection.
- 12. Program the device.

#### Important note!

Make sure that you install the correct board in the respective device.

Art.-Nr. 524002300 Master board RD FOCUS 200 (black bar on type plate) Art.-Nr. 521014120 Fan slave board RD (black bar on type plate)

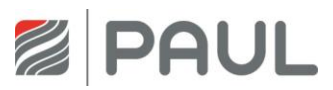

# 6 Replacement of the fan

1. Disconnect the device from the power supply.

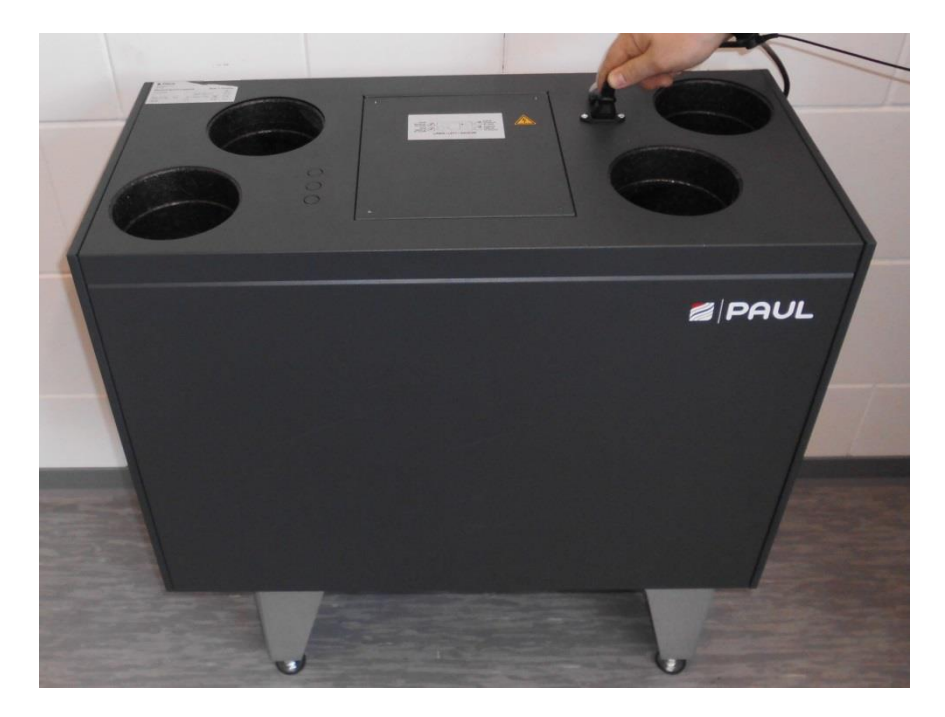

2. Apply for work on the electronics an ESD wrist strap.

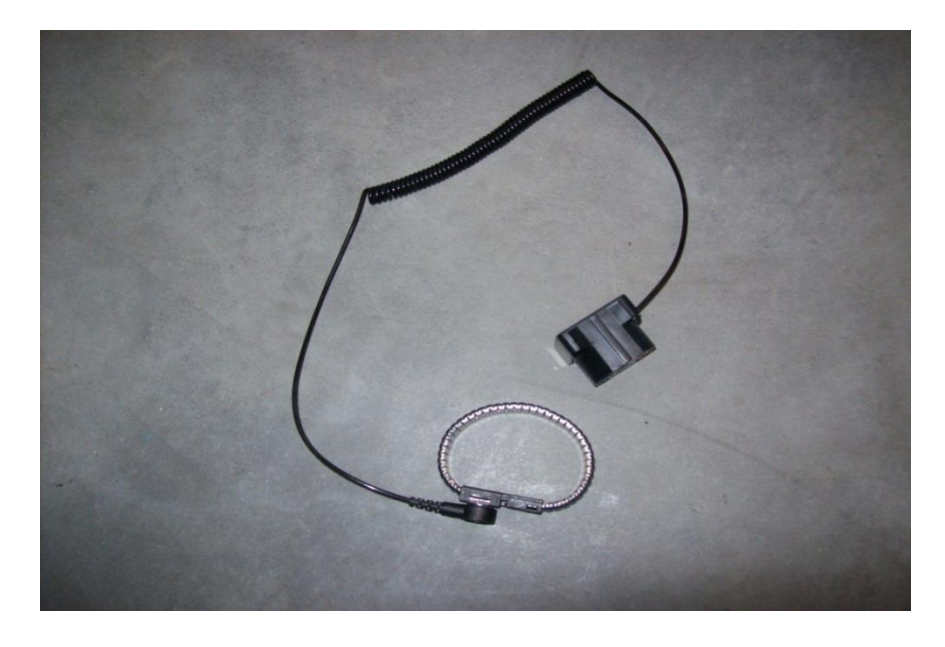

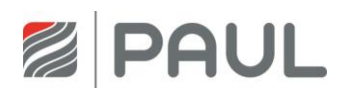

3. Remove the front plate from the device. Press both spring locks and unlock with it the front plate. Open the front plate in a corner from maximally 15 ° and hang them from the tin fold of the housing.

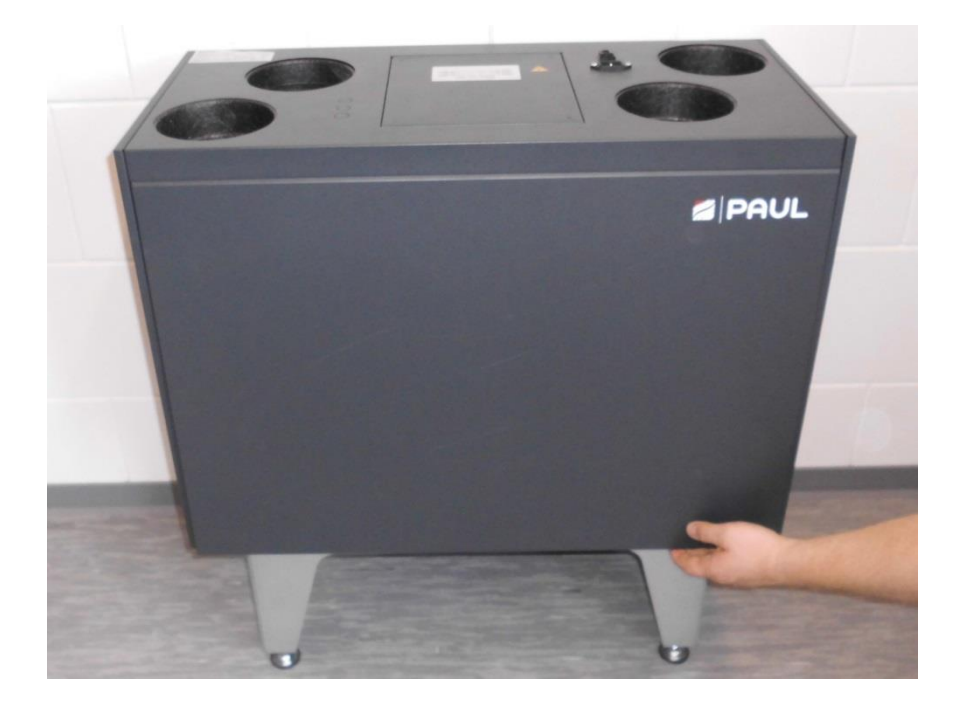

4. Lever the EPP fan cover from the housing be means of a spatula.

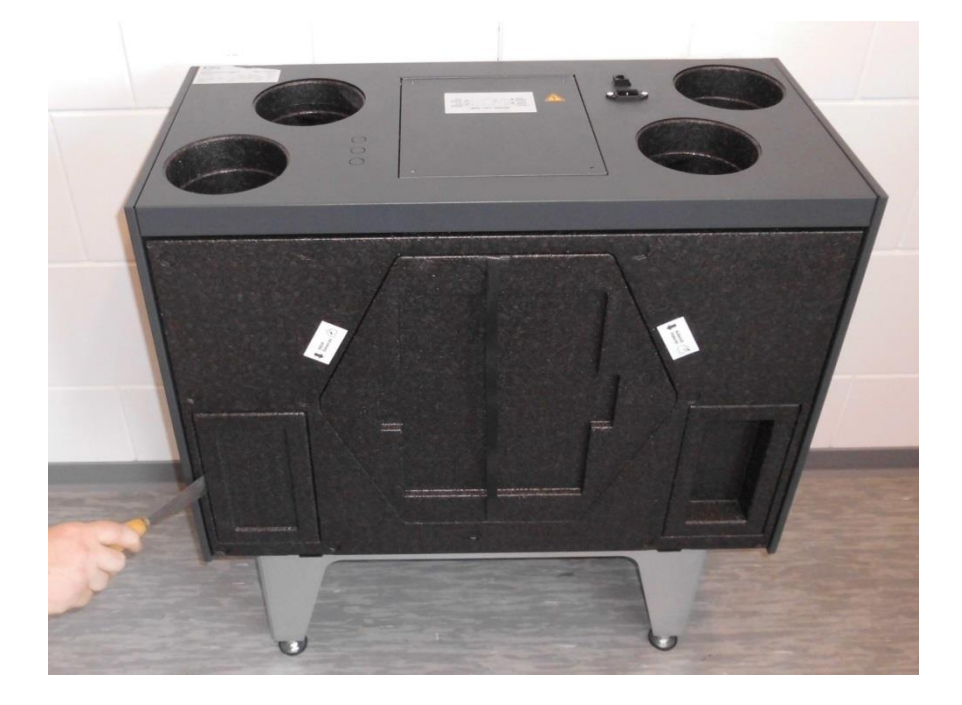

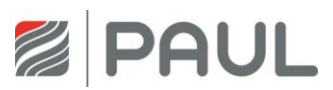

5. Pull the fan with a pliers out of the device.

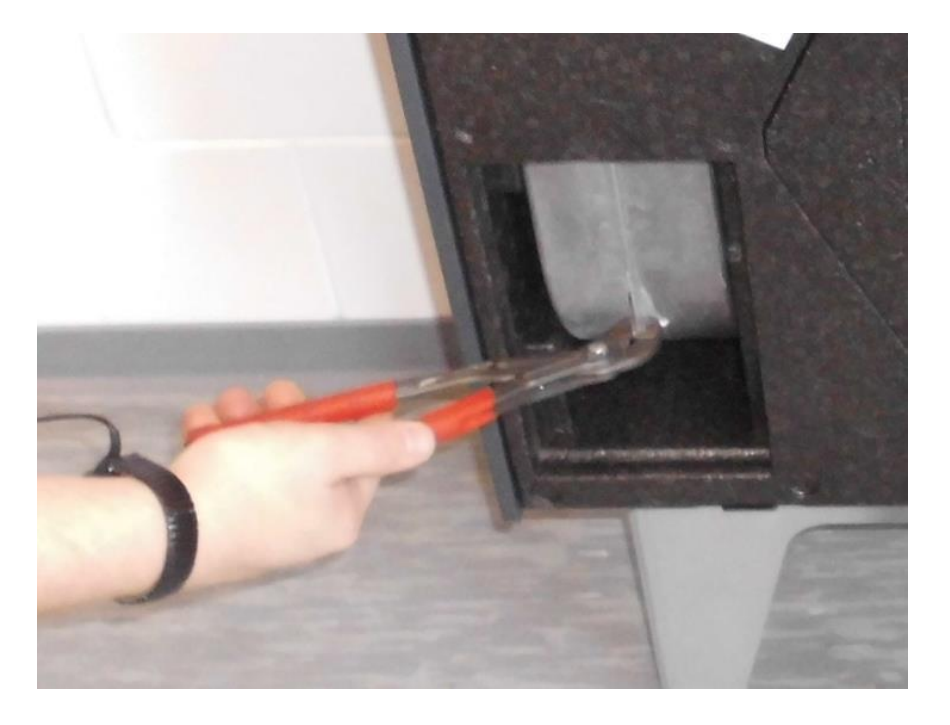

6. Open the 3 torx screws and unplug the fan connector from.

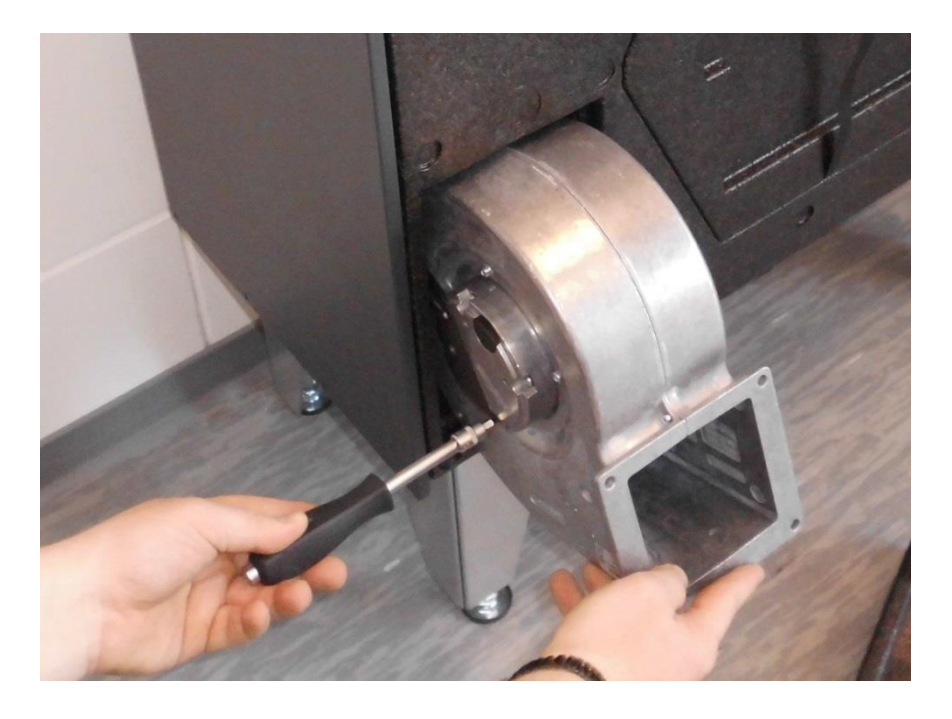

- 7. Insert the fan into the housing of the ventilation device. Please make sure that when you insert a new fan, the touch guard grille is installed or, if necessary, is remounted from the previous fan.
- 8. The grille is screwed directly onto the fan housing with 4 slotted screws.
- 9. From the following device serial numbers FOCUS, this change is valid or implemented. Only fans including contact protection grilles are supplied from this following production date or device numbers:

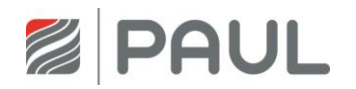

| SAP Nummer | ENG Nummer | Bemerkung                       | Start Änderung |
|------------|------------|---------------------------------|----------------|
| 10004068   |            | FOCUS 200 L 0008810945          | 12.11.19       |
| 10004069   |            | FOCUS 200 R 0008804649          | 08.11.19       |
| 10004066   |            | FOCUS F 200 L 0008841618        | 3.12.19        |
| 10004067   |            | FOCUS F 200 R 0008839394        | 2.12.19        |
| 10008378   |            | FOCUS 200 BASE L 0008824535     | 29.11.19       |
| 10008490   |            | FOCUS 200 BASE R 0008824537     | 29.11.19       |
| 10015926   |            | FOCUS 250 BASE ERV L 0008790175 | 29.10.2019     |
| 10015927   |            | FOCUS 250 BASE ERV R 0008790173 | 29.10.2019     |

- 10. You do not have to retrofit old fans with a grille.
- 11. Only fans including a touch guard grille can be ordered as spare parts, no grille individually.

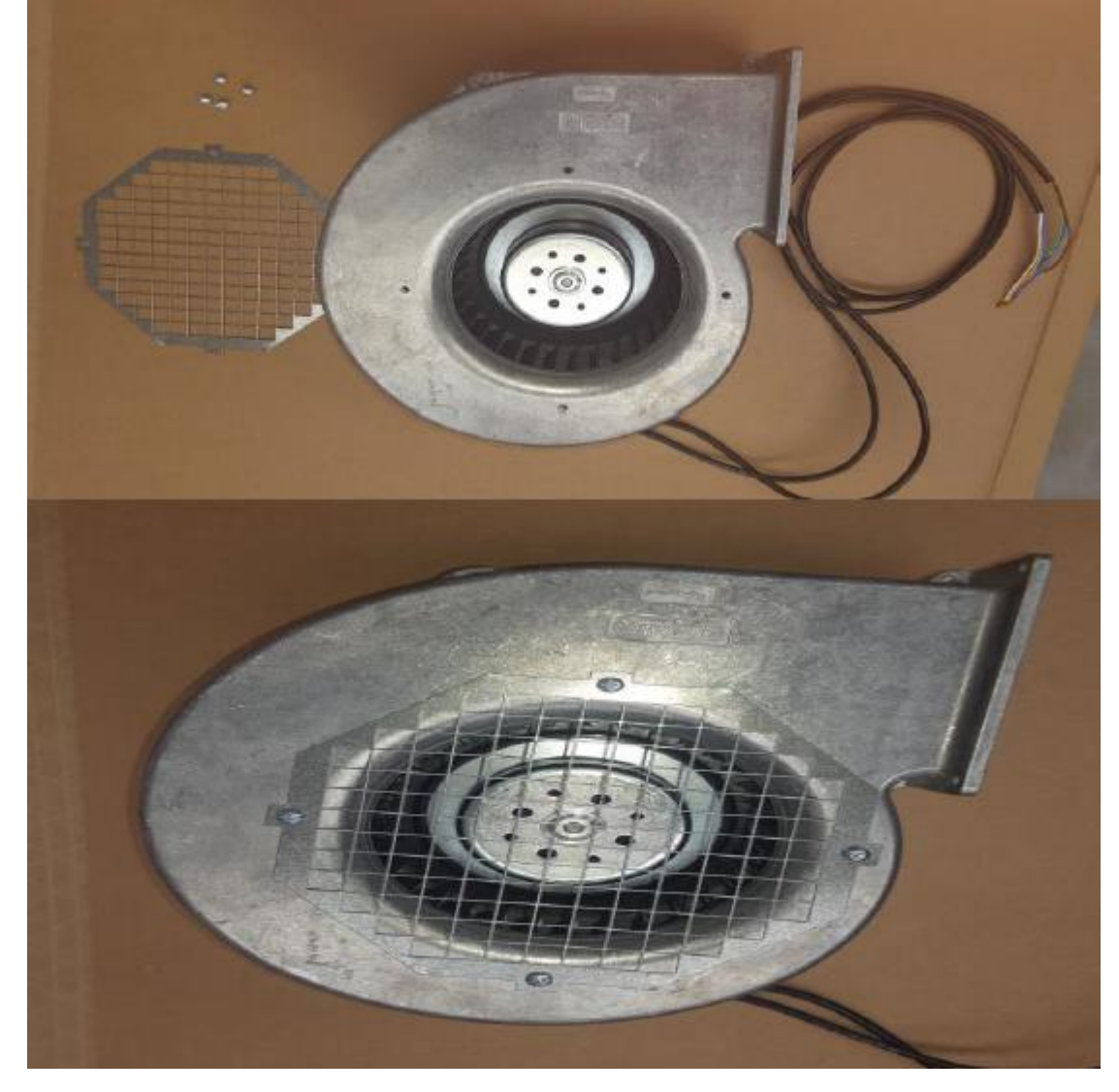

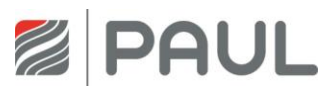

12. Plug the connector on the fan and attech him with the torx screws.

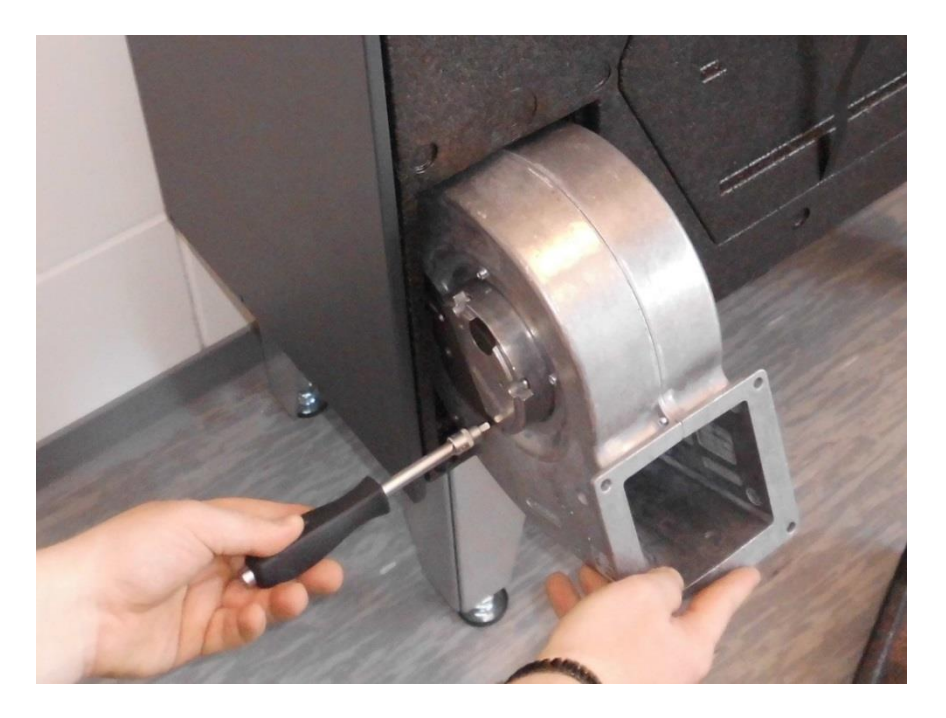

- 13. Slide the fan completely into the device.
- 14. Apply the sealant (NeoFermit) on the cout-out for the EPP fan cover.

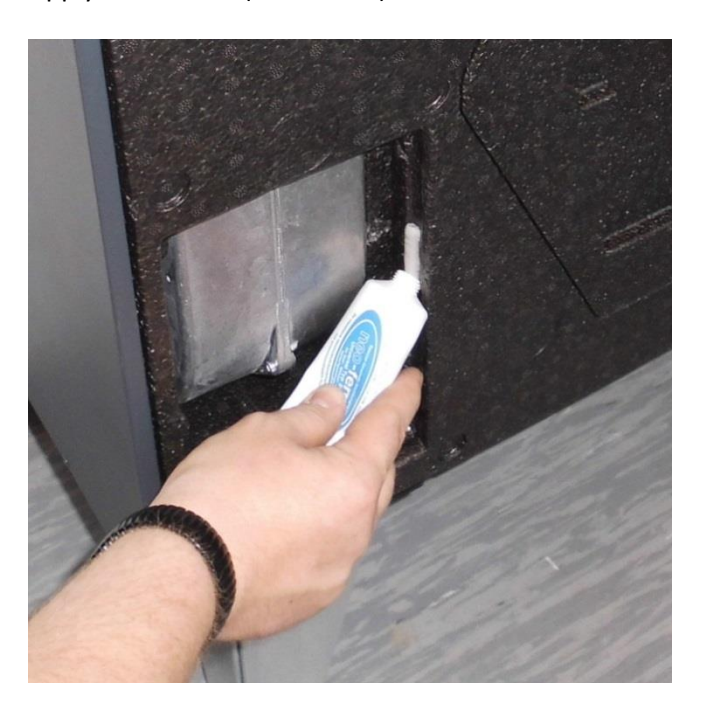

- 15. Insert the EPP fan cover into the ventilation device and remove the excess sealant
- 16. Mount all parts in reverse order.
- 17. Re-establish the mains connection.

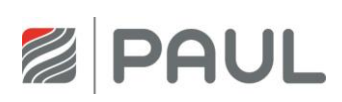

# 7 Installation of a condensate drain

1. Disconnect the device from the power supply.

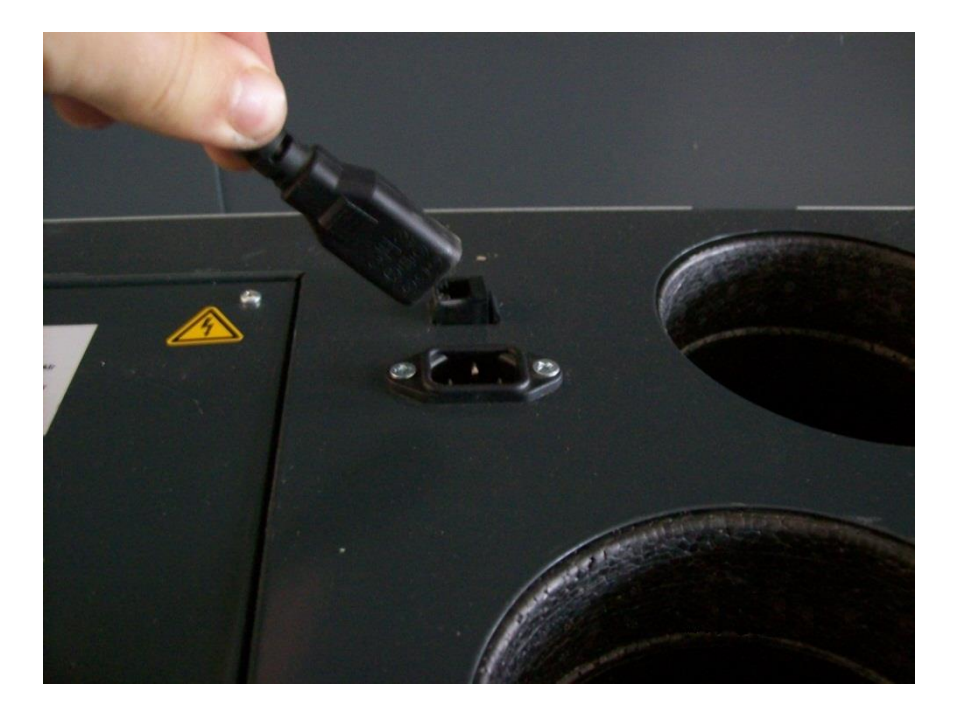

2. Remove the pre-cut hole with a screwdriver.

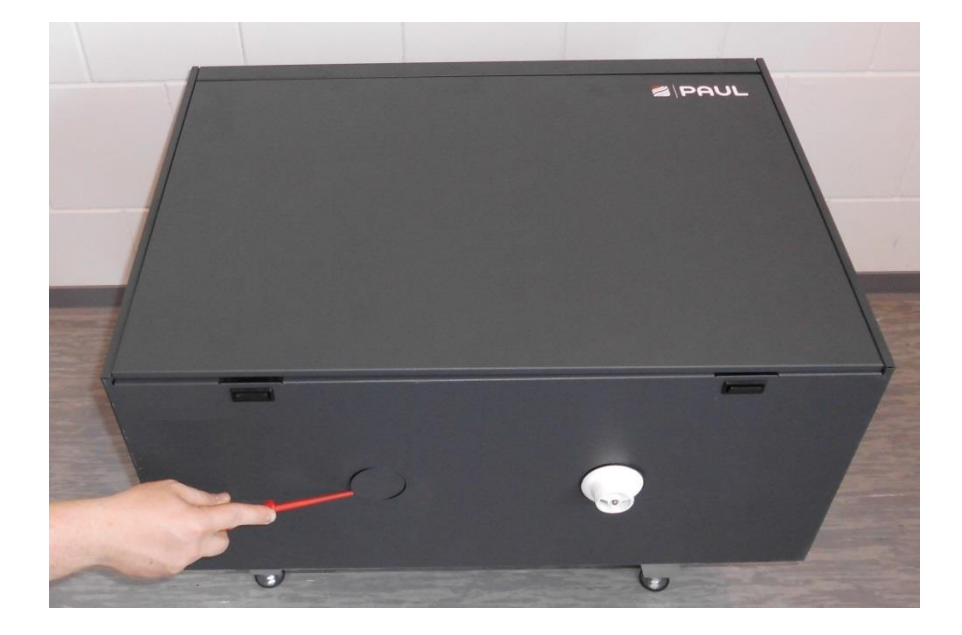

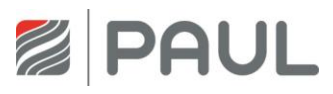

3. Drill with a 40 mm drill bit a hole in the EPP housing.

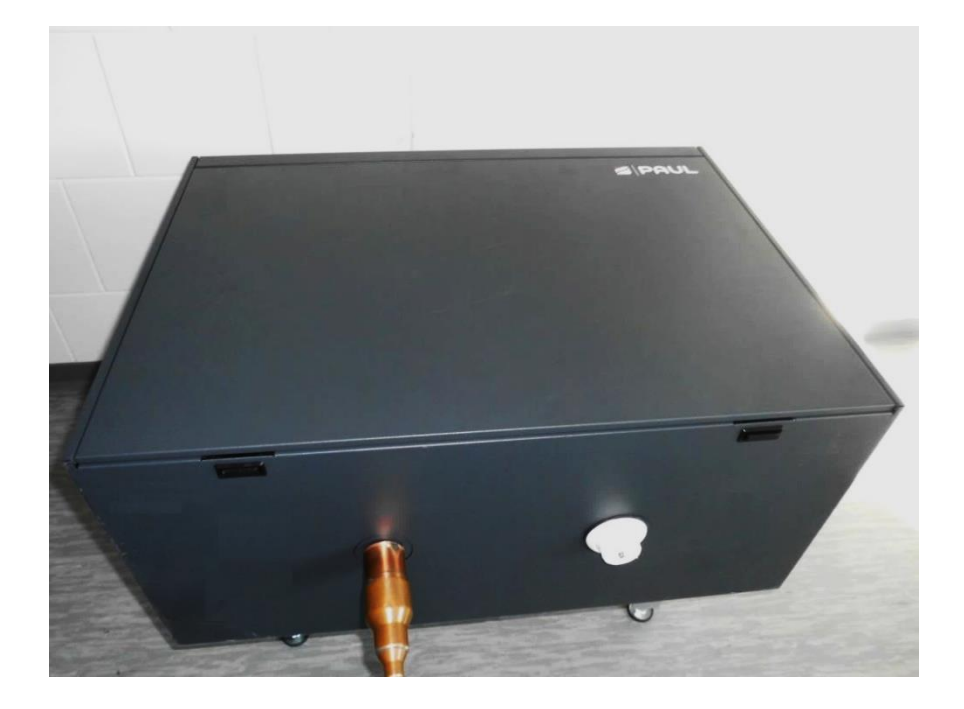

4. Apply the sealant to the inlet.

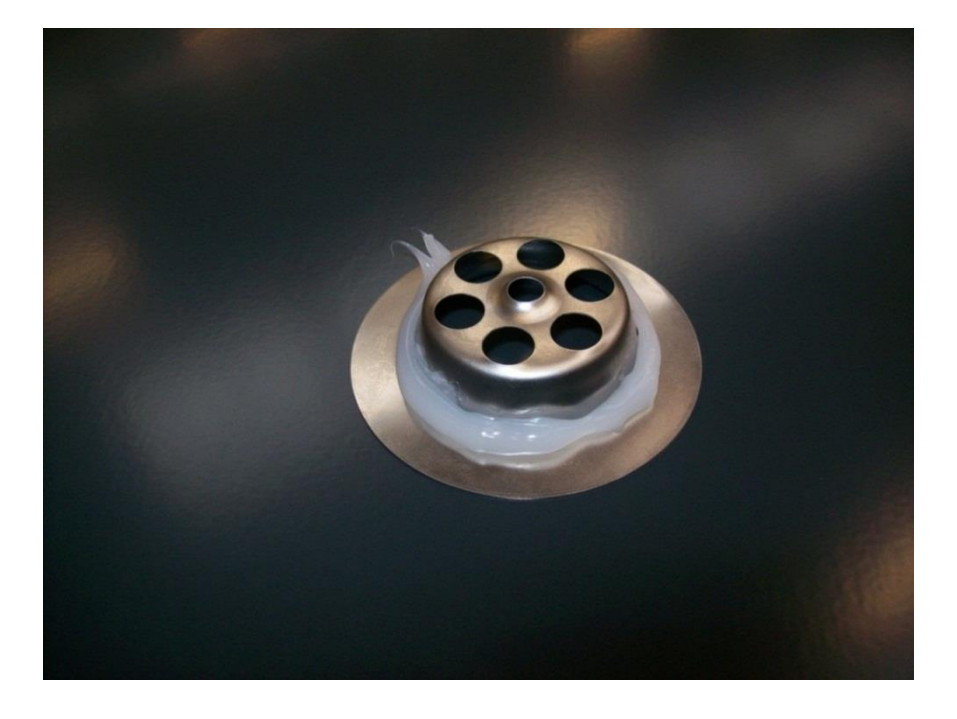

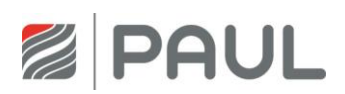

5. Insert the outlet into the device and fix it with the corresponding screw.

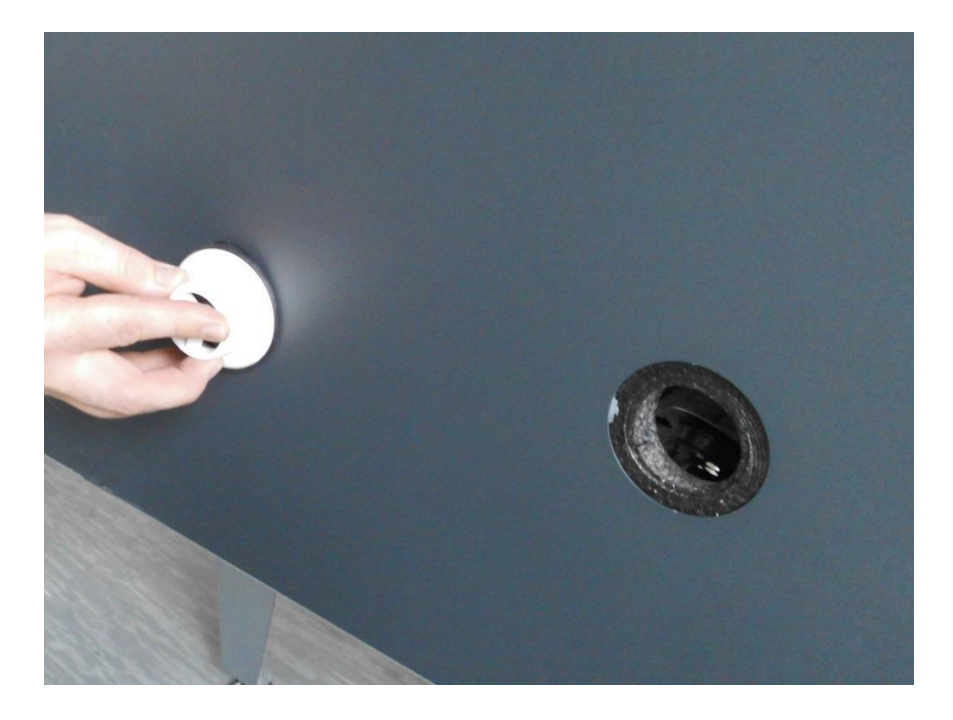

6. Remove the excess sealant.

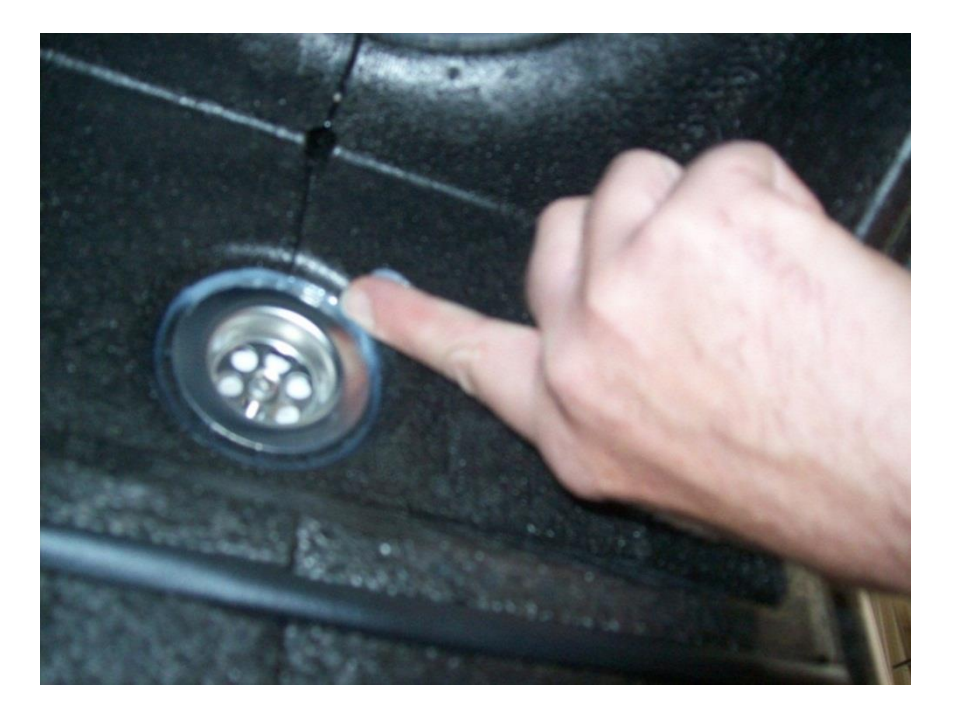

- 7. Close the other opening.
- 8. Re-establish the mains connection.

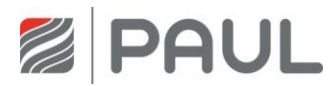

# 8 Messages, errors and error handling

The device control is equipped with an internal system for error detection. The visualisation of the error messages and the error forecast is made according to the display possibilities of the connected control panel.

In response to an error condition, the fans are switched off.

### 8.1 Error signalling by means of the LED control panel

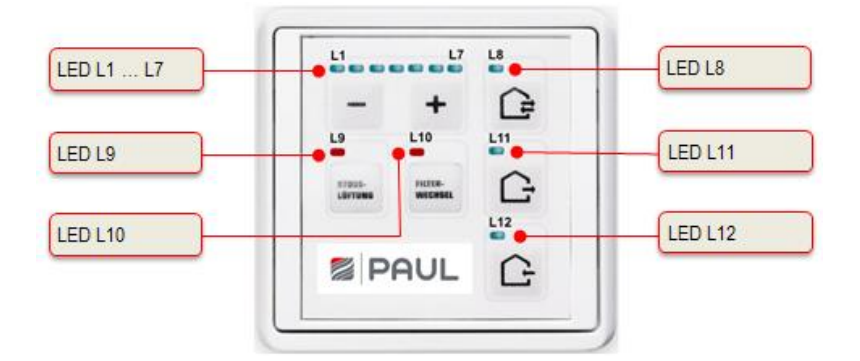

The visualisation of errors with the LED-control panel:

| LED signalling         | Function / meaning                                                                                       |  |  |
|------------------------|----------------------------------------------------------------------------------------------------|--|--|
| L1 + L7 are lit        | No external release: fan off                                                                             |  |  |
| L8 blinks              | Error sensor: Fans are switched off                                                                      |  |  |
| L8 + L11 + L12 blinken | General error, the error number is displayed in a binary form by means of the LEDs L1 to L7 (see Tab. 4) |  |  |
| L11 blinks             | Error fan 1 Hall: Fans are switched off                                                                  |  |  |
| L12 blinks             | Error fan 2 Hall: Fans are switched off                                                                  |  |  |

Tab. 3: Error signalling by means of the LED control panel

In addition to the signalling of the error conditions, an LED coding, which does binary present the meaning of the error, is generated by means of the LEDs L1...L7. Information on checking / measures for a possible elimination of the error condition are given in Tab. 5.

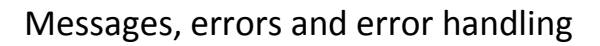

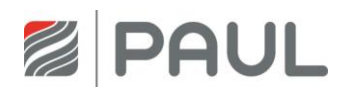

| LED | LED combinations |    |    |    |    |    | Error message                                     | Possible cause                                        |
|-----|------------------|----|----|----|----|----|---------------------------------------------------|-------------------------------------------------------|
| L1  | L2               | L3 | L4 | L5 | L6 | L7 |                                                   |                                                       |
| x   |                  | x  |    |    |    |    | Supply air temperature too low                    | Supply air temperature < setpoint                     |
| x   | x                |    | x  | x  |    | x  | BUS version incompatible                          | Software versions of the<br>components not compatible |
|     |                  | x  | x  | x  |    | x  | Too many devices connected                        | Too many components connected to the BUS              |
| x   |                  | x  | x  | x  |    | x  | Fan slave not connected                           | Lack of BUS-communication                             |
|     | x                | x  | x  | x  |    | x  | Communication error of the fan slave              | Lack of BUS-communication                             |
| x   | x                | x  | x  | x  |    | x  | Communication error of the defroster              | Lack of BUS-communication                             |
|     |                  |    |    |    | x  | x  | Communication error of the<br>heater battery      | Lack of BUS-communication                             |
| x   |                  |    |    |    | x  | x  | Comm. error flap of the geothermal heat exchanger | Lack of BUS-communication                             |
|     | x                |    |    |    | x  | x  | Comm. error general                               | Lack of BUS-communication                             |
| x   | x                |    |    |    | x  | x  | Heating does not switch off                       | Error BUS-thermostat                                  |
|     | x                |    | x  | x  |    |    | General control unit error                        | Lack of BUS-communication with control unit           |

The following LED-combinations for the display of the error coding marked with "x" apply:

Tab. 4: Overview binary error coding with LED control panel

### 8.2 Visualisation of errors with the TFT touch panel

The visualisation of errors with the TFT touch panel is done in the plain text display of the error message. In the main menu Information / Last message, the last three errors that occurred are registered in compliance with the event with date and time. In addition to this display, a yellow warning triangle flashes in the upper right edge of the screen.

The following plain text displays of the error message are visualised:

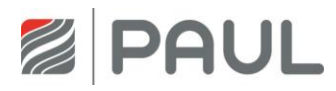

| Message on display             | Possible cause                   | Control / Action               |
|--------------------------------|----------------------------------|--------------------------------|
| Error sensor 1                 | Sensor break or short circuit    | Check or replace sensor        |
|                                | temperature sensor               |                                |
|                                | Version LEFT T1                  |                                |
|                                | Version RIGHT T3                 |                                |
| Error sensor 2                 | Sensor break or short circuit    | Check or replace sensor        |
|                                | temperature sensor               |                                |
|                                | Version LEFT T2                  |                                |
|                                | Version RIGHT T4                 |                                |
| Error sensor 3                 | Sensor break or short circuit    | Check or replace sensor        |
|                                | temperature sensor               |                                |
|                                | Version LEFT T3                  |                                |
|                                | Version RIGHT T1                 |                                |
| Error sensor 4                 | Sensor break or short circuit    | Check or replace sensor        |
|                                | temperature sensor               |                                |
|                                | Version LEFT T4                  |                                |
|                                | Version RIGHT T2                 |                                |
| Supply air temperature too low | Minimum supply air temperature < | Supply air temperature >       |
|                                | setpoint;                        | setpoint + 1 K                 |
| Intake air temperature too low | Current intake air temperature < | Intake air temp > setpoint;    |
|                                | setpoint; longer than 30 minutes | control after 1 h              |
| Error fan 1 Hall               | Version LEFT; supply fan speed   | manual adjustment of fan speed |
|                                | does not report                  |                                |
|                                | Version RIGHT, exhaust fan speed |                                |
|                                | does not report                  |                                |
| Error fan 2 Hall               | Version LEFT; exhaust fan speed  | manual adjustment of fan speed |
|                                | does not report                  |                                |
|                                | Version RIGHT, supply fan speed  |                                |
|                                | does not report                  |                                |
| BUS version incompatible       | Software versions of the         | Replace software versions      |
|                                | components not compatible        |                                |
| Too many devices connected     | Too many components connected    | Remove surplus components      |
|                                | to the BUS                       |                                |
| Fan slave not connected        | Lack of BUS-communication        | Fan slave connected            |
| Communication error            | Lack of BUS-communication        | Check BUS-communication        |
| fan slave                      |                                  |                                |
| Communication error            | Lack of BUS-communication        | Check BUS-communication        |
| defroster                      |                                  |                                |
| Communication error            | Lack of BUS-communication        | Check BUS-communication        |
| heater battery                 |                                  |                                |
| Communication error            | Lack of BUS-communication        | Check BUS-communication        |
| flap of the geothermal heat    |                                  |                                |
| exchanger                      |                                  |                                |
| Communication error            | Lack of BUS-communication        | Disconnection from power       |
| general                        |                                  | supply, then restart           |
| Heating does not switch off    | Error BUS-Thermostat             | Replace BUS-Thermostat         |
| General control unit error     | Lack of BUS-communication with   | Check BUS-communication        |
|                                | control unit                     |                                |

Tab. 5: Overview of messages, error visualisation and error treatment by means of the TFT touch panel

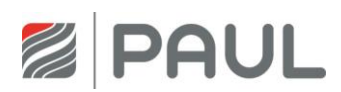

# 9 Error handling

### 9.1 Error fan

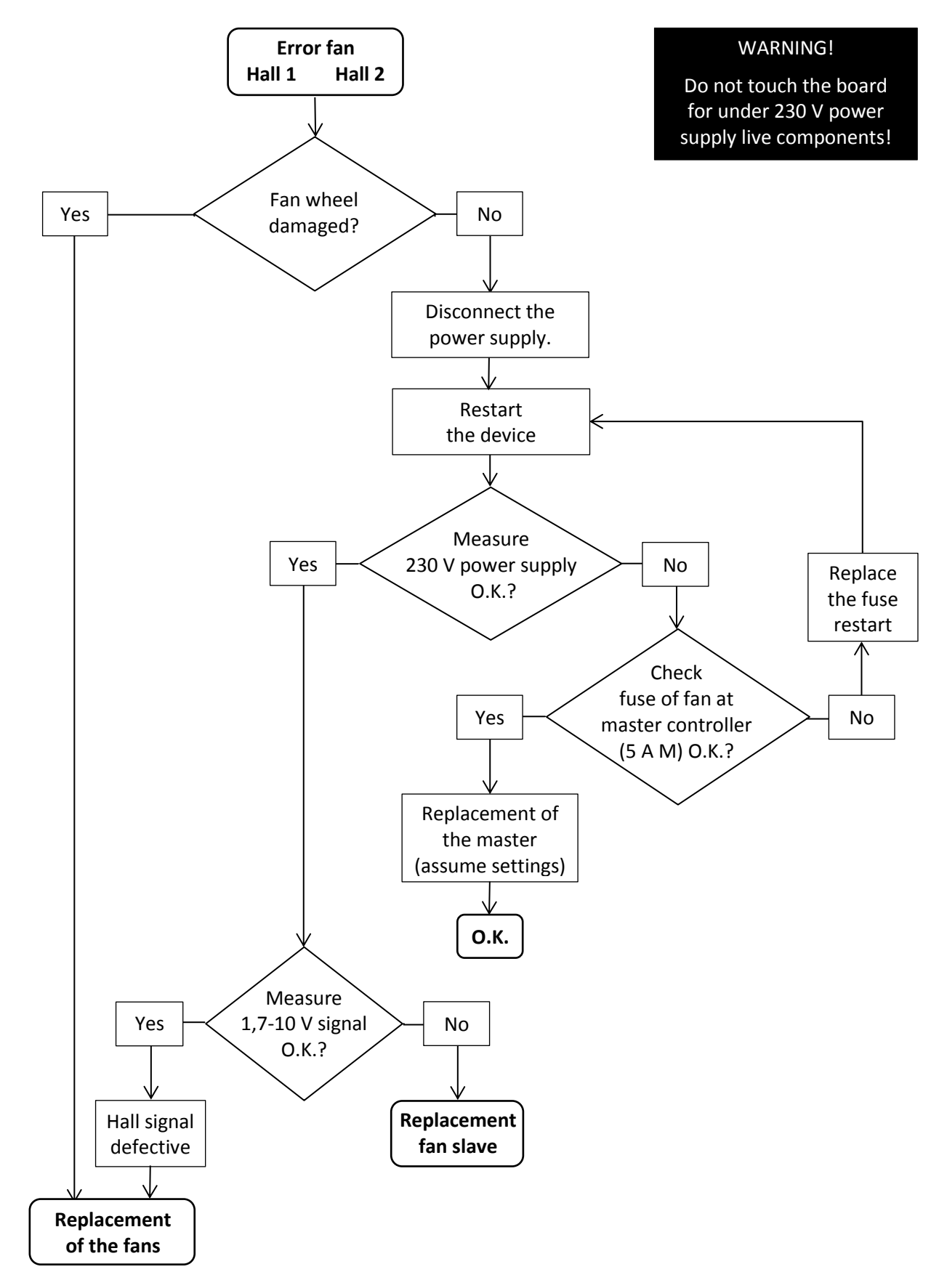

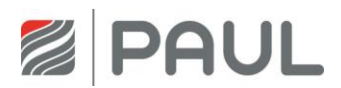

### 9.2 Error temperature sensor

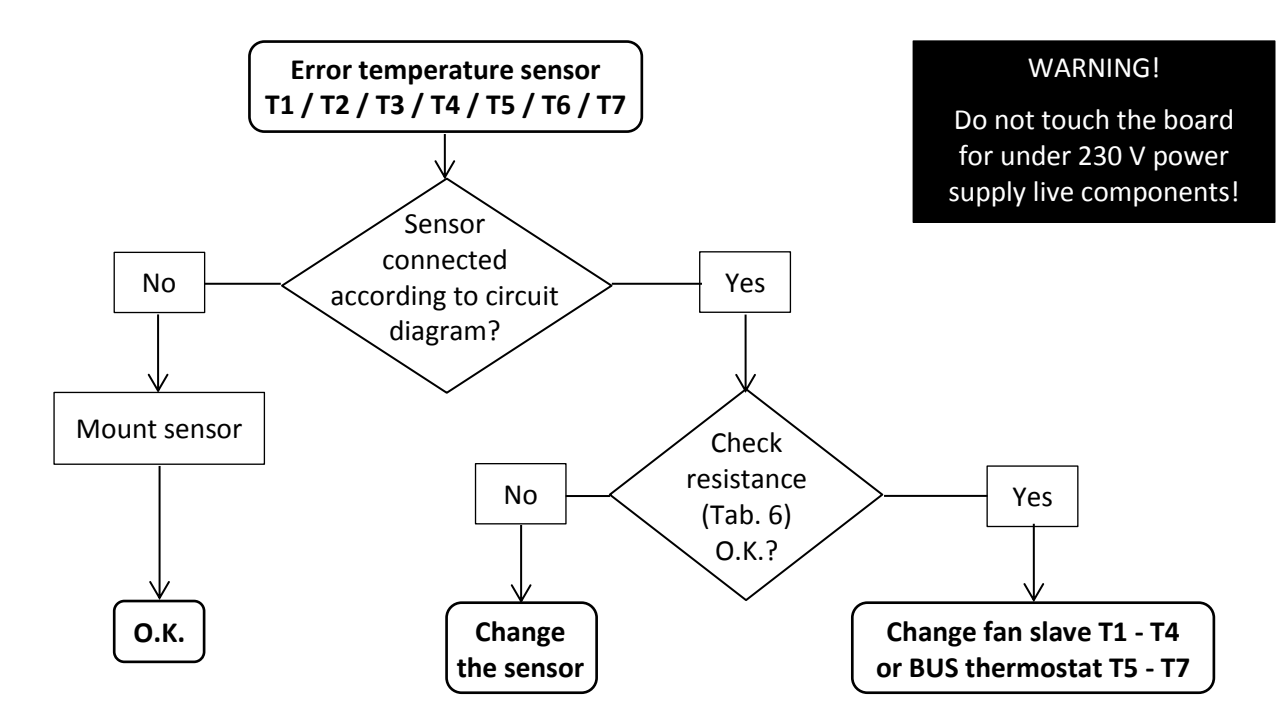

| Operating temp.<br>T <sub>oper</sub> (°C) | Resistance R <sub>25</sub> (k $\Omega$ ) |
|-------------------------------------------|------------------------------------------|
| -25                                       | 129,30                                   |
| -20                                       | 96,36                                    |
| -15                                       | 72,50                                    |
| -10                                       | 55,05                                    |
| -5                                        | 42,16                                    |
| 0                                         | 32,56                                    |
| 5                                         | 25,34                                    |
| 10                                        | 19,87                                    |
| 15                                        | 15,70                                    |
| 20                                        | 12,49                                    |
| 25                                        | 10,00                                    |
| 30                                        | 8,059                                    |
| 35                                        | 6,535                                    |

Tab. 6: Resistance value

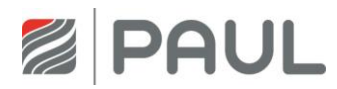

### 9.3 Communication error defroster, back heater, geothermal heat exchanger

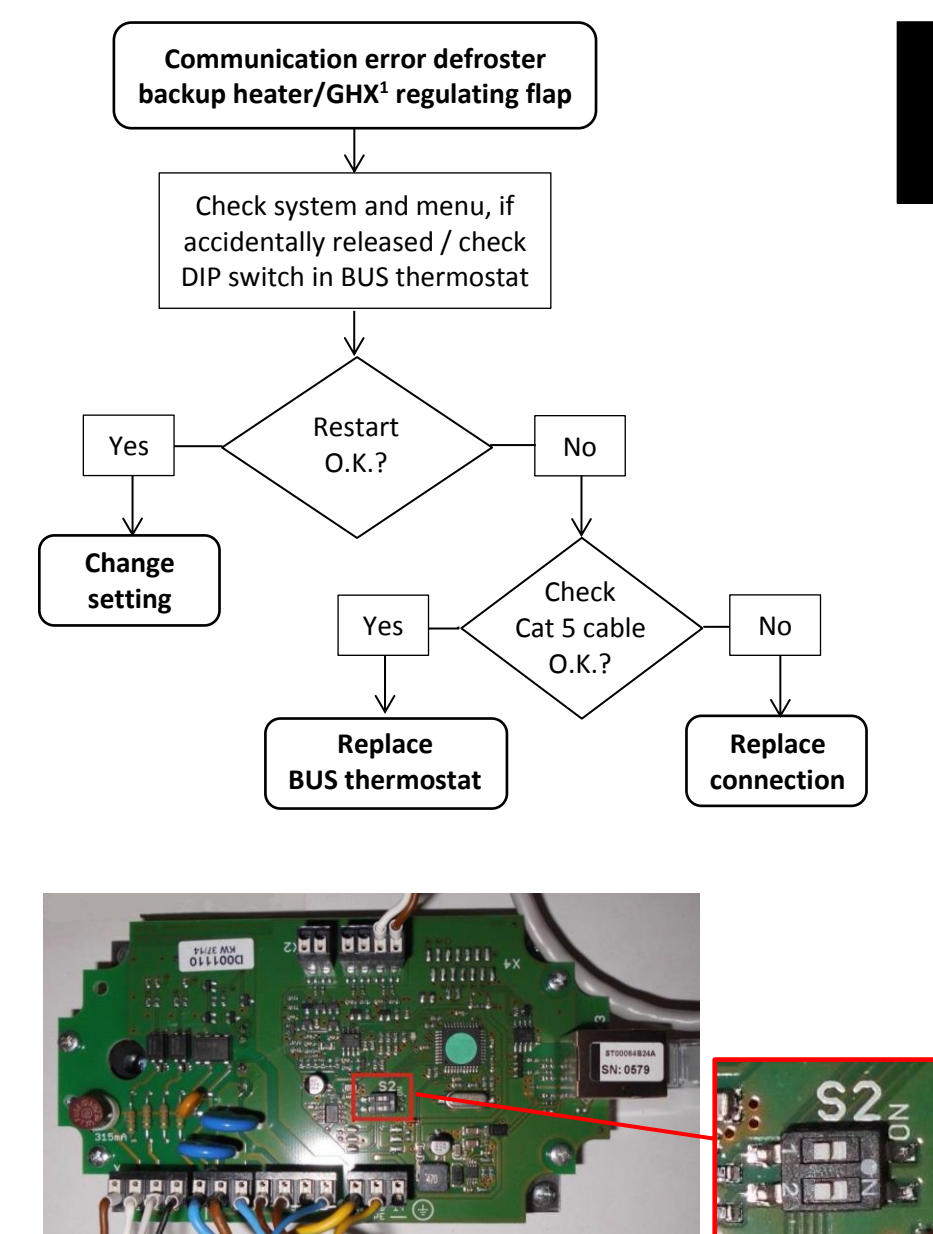

#### WARNING!

Do not touch the board for under 230 V power supply live components!

**BUS thermostat** 

DIP switch

<sup>1</sup> GHX – geothermal heat exchanger

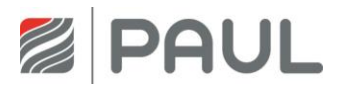

### 9.4 Communication error fan slave

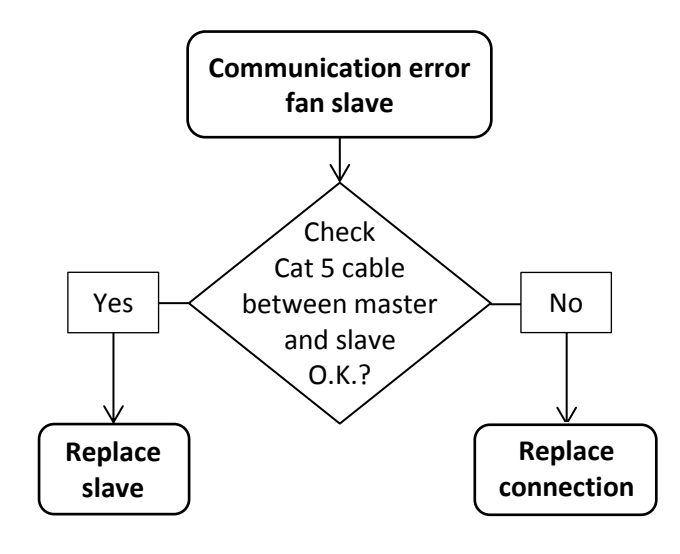

#### WARNING!

Do not touch the board for under 230 V power supply live components!

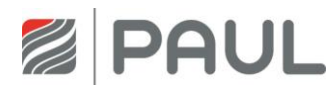

### 9.5 TFT without communication

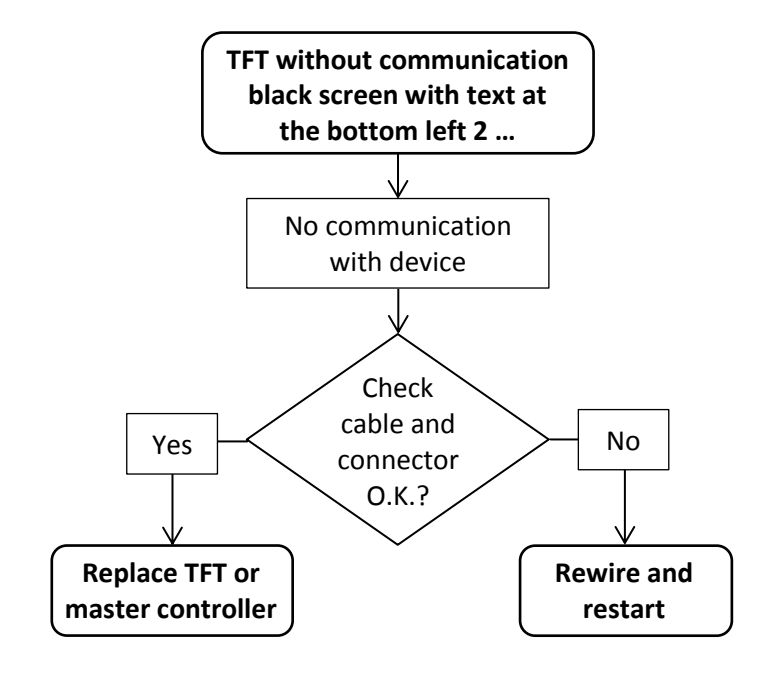

#### WARNING!

Do not touch the board for under 230 V power supply live components!

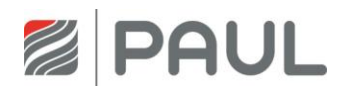

### 9.6 Error intake air too low

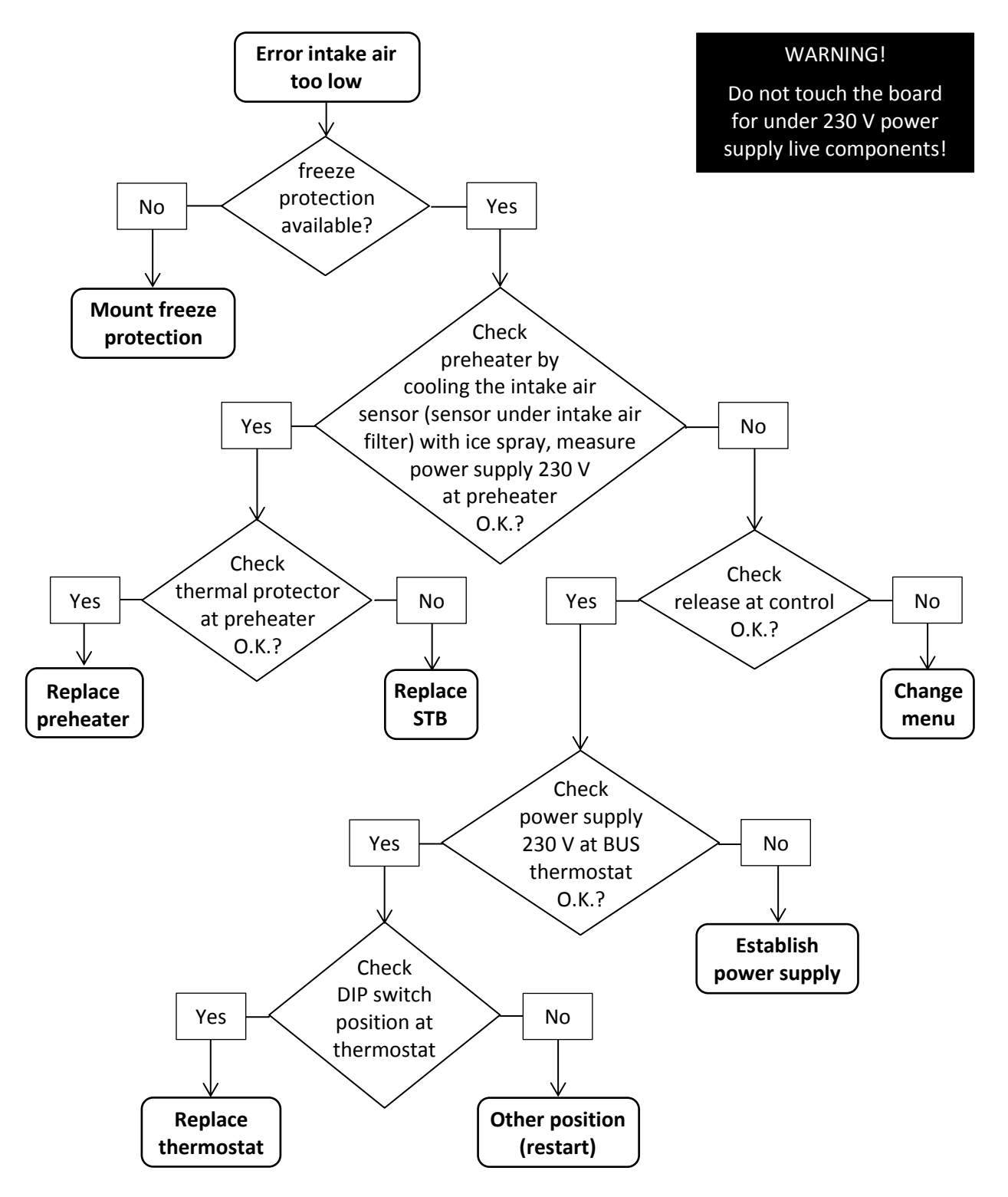

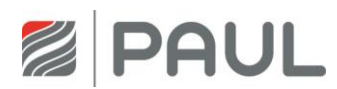

# 9.7 Error supply air too low

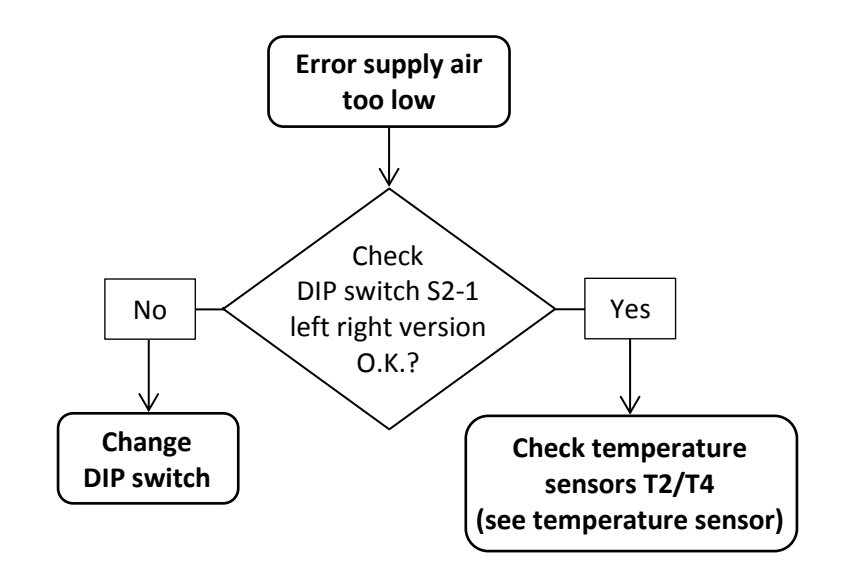

#### WARNING!

Do not touch the board for under 230 V power supply live components!

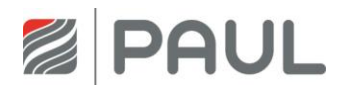

### 9.8 Fan too noisy

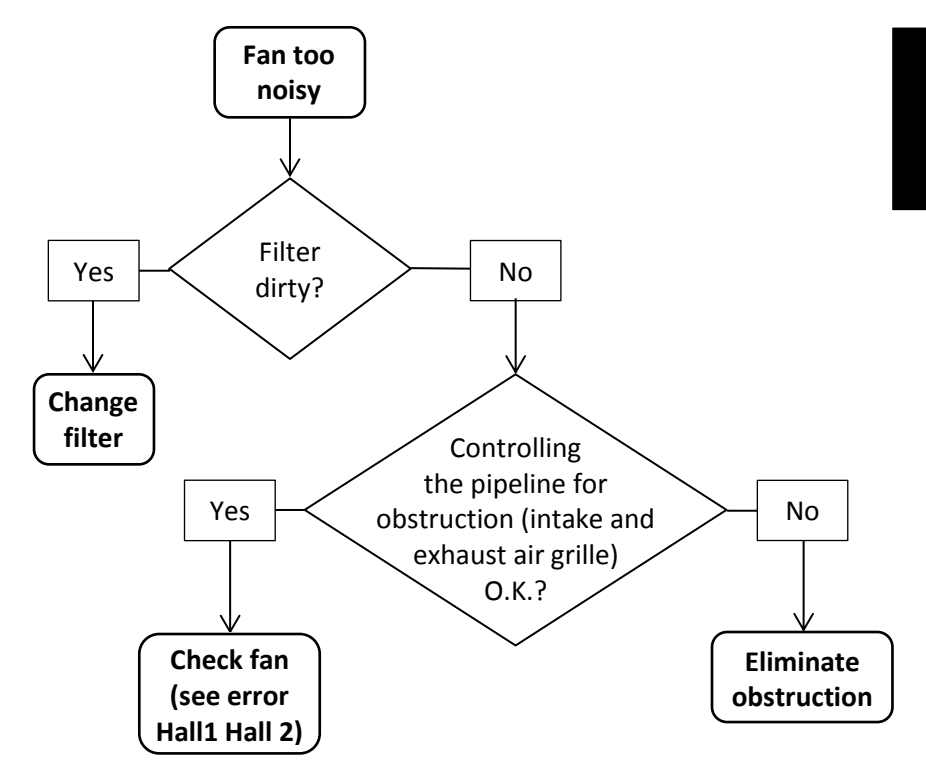

#### WARNING!

Do not touch the board for under 230 V power supply live components!

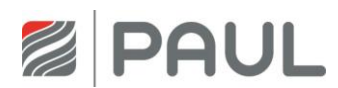

### 9.9 Heat recovery too low

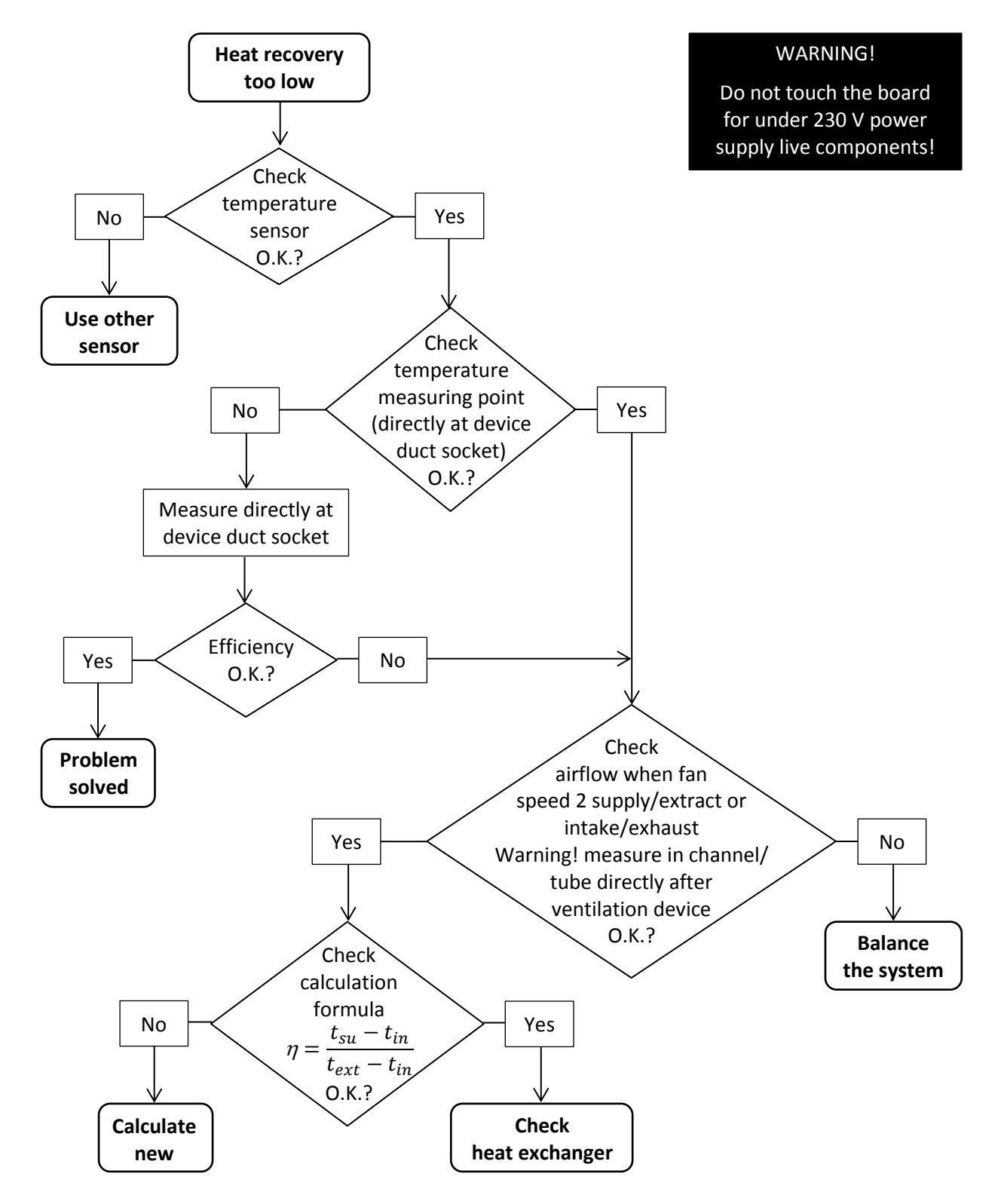

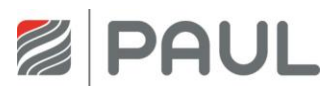

## 9.10 Failure or problems without a message

| Problem / failure  | Reason                                                                | Control / Action                                                                       |
|--------------------|-----------------------------------------------------------------------|----------------------------------------------------------------------------------------|
| Everything out     | Power supply                                                          | Check the fuse at the control board.<br>Is the fuse O.K., than the board is<br>faulty. |
|                    | No power supply                                                       | Power supply has failed.                                                               |
| Unusual noises     | Bearing of the fan is faulty                                          | Replace the fan.                                                                       |
|                    | Slurping noise<br>– Siphon is empty<br>– Siphon does not close        | Fill the siphon.<br>Mount the siphon new.                                              |
|                    | Whistling noise<br>— somewhere is an air gap                          | Caulk the air gap.                                                                     |
| Condensate leaking | condensate drain is blocked                                           | Clean the condensate drain.                                                            |
|                    | Condensate from intake air and exhaust air flows back into the device | Mount a siphon before the device in the pipeline.                                      |
|                    | Condensate pan under the heat exchanger damaged or missing            | Replace the condensate pan.                                                            |

Below is an overview of failure or problems are shown without a message.

Tab. 7: Overview of failure or problems are shown without a message

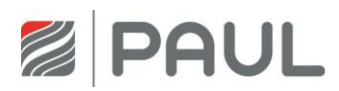

# Appendix

# Appendix

### Appendix 1 Circuit diagram FOCUS (F) 200

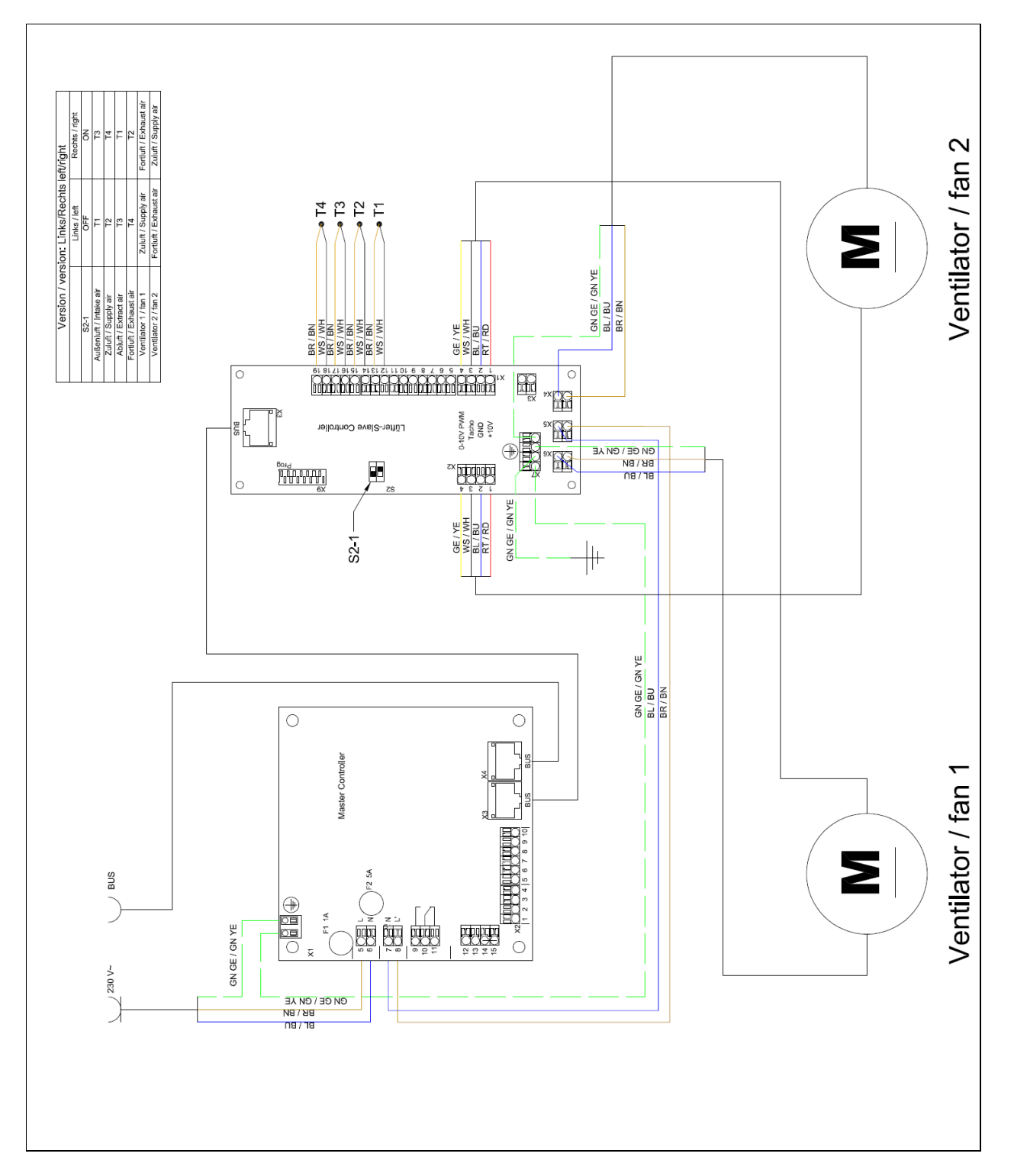

### Appendix

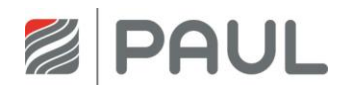

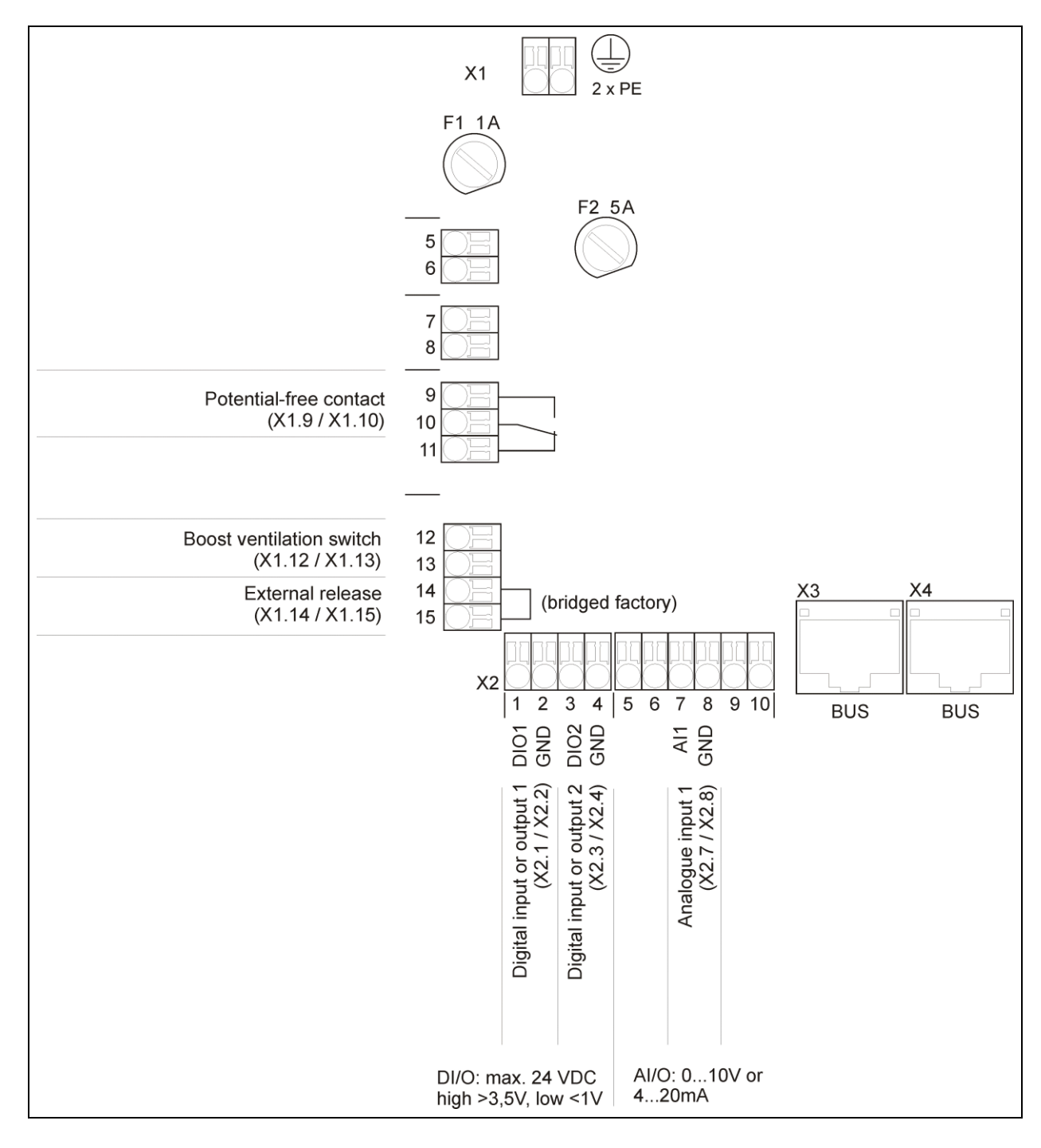

#### Appendix 2 Terminal scheme master controller

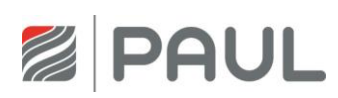

Notes

# Notes

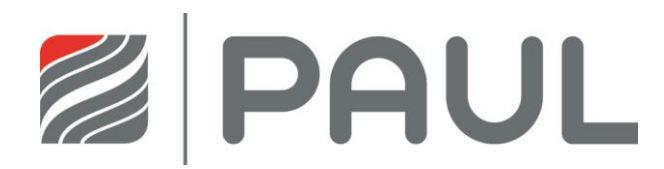

PAUL Wärmerückgewinnung GmbH August-Horch-Str. 7 08141 Reinsdorf Deutschland

Tel.: +49 (0) 3 75 - 30 35 05 0 Fax: +49 (0) 3 75 - 30 35 05 55

info@paul-lueftung.de www.paul-lueftung.de

Valid from 09/2015